# e<sup>2</sup> studio v7.0

# Integrated Development Environment

## User's Manual: Getting Started Guide

Target Device RX, RL78, RH850 and RZ Family

Rev.1.00 July 2018

## Notice

- 1. Descriptions of circuits, software and other related information in this document are provided only to illustrate the operation of semiconductor products and application examples. You are fully responsible for the incorporation of these circuits, software, and information in the design of your equipment. Renesas Electronics assumes no responsibility for any losses incurred by you or third parties arising from the use of these circuits, software, or information.
- 2. Renesas Electronics has used reasonable care in preparing the information included in this document, but Renesas Electronics does not warrant that such information is error free. Renesas Electronics assumes no liability whatsoever for any damages incurred by you resulting from errors in or omissions from the information included herein.
- 3. Renesas Electronics does not assume any liability for infringement of patents, copyrights, or other intellectual property rights of third parties by or arising from the use of Renesas Electronics products or technical information described in this document. No license, express, implied or otherwise, is granted hereby under any patents, copyrights or other intellectual property rights of Renesas Electronics or others.
- 4. You should not alter, modify, copy, or otherwise misappropriate any Renesas Electronics product, whether in whole or in part. Renesas Electronics assumes no responsibility for any losses incurred by you or third parties arising from such alteration, modification, copy or otherwise misappropriation of Renesas Electronics product.
- 5. Renesas Electronics products are classified according to the following two quality grades: "Standard" and "High Quality". The recommended applications for each Renesas Electronics product depends on the product's quality grade, as indicated below.

"Standard": Computers; office equipment; communications equipment; test and measurement equipment; audio and visual equipment; home electronic appliances; machine tools; personal electronic equipment; and industrial robots etc.

"High Quality": Transportation equipment (automobiles, trains, ships, etc.); traffic control systems; anti-disaster systems; anticrime systems; and safety equipment etc.

Renesas Electronics products are neither intended nor authorized for use in products or systems that may pose a direct threat to human life or bodily injury (artificial life support devices or systems, surgical implantations etc.), or may cause serious property damages (nuclear reactor control systems, military equipment etc.). You must check the quality grade of each Renesas Electronics product before using it in a particular application. You may not use any Renesas Electronics product for any application for which it is not intended. Renesas Electronics shall not be in any way liable for any damages or losses incurred by you or third parties arising from the use of any Renesas Electronics product for which the product is not intended by Renesas Electronics.

- 6. You should use the Renesas Electronics products described in this document within the range specified by Renesas Electronics, especially with respect to the maximum rating, operating supply voltage range, movement power voltage range, heat radiation characteristics, installation and other product characteristics. Renesas Electronics shall have no liability for malfunctions or damages arising out of the use of Renesas Electronics products beyond such specified ranges.
- 7. Although Renesas Electronics endeavors to improve the quality and reliability of its products, semiconductor products have specific characteristics such as the occurrence of failure at a certain rate and malfunctions under certain use conditions. Further, Renesas Electronics products are not subject to radiation resistance design. Please be sure to implement safety measures to guard them against the possibility of physical injury, and injury or damage caused by fire in the event of the failure of a Renesas Electronics product, such as safety design for hardware and software including but not limited to redundancy, fire control and malfunction prevention, appropriate treatment for aging degradation or any other appropriate measures. Because the evaluation of microcomputer software alone is very difficult, please evaluate the safety of the final products or systems manufactured by you.
- 8. Please contact a Renesas Electronics sales office for details as to environmental matters such as the environmental compatibility of each Renesas Electronics product. Please use Renesas Electronics products in compliance with all applicable laws and regulations that regulate the inclusion or use of controlled substances, including without limitation, the EU RoHS Directive. Renesas Electronics assumes no liability for damages or losses occurring as a result of your noncompliance with applicable laws and regulations.
- 9. Renesas Electronics products and technology may not be used for or incorporated into any products or systems whose manufacture, use, or sale is prohibited under any applicable domestic or foreign laws or regulations. You should not use Renesas Electronics products or technology described in this document for any purpose relating to military applications or use by the military, including but not limited to the development of weapons of mass destruction. When exporting the Renesas Electronics products or technology described in this document, you should comply with the applicable export control laws and regulations and follow the procedures required by such laws and regulations.
- 10. It is the responsibility of the buyer or distributor of Renesas Electronics products, who distributes, disposes of, or otherwise places the product with a third party, to notify such third party in advance of the contents and conditions set forth in this document, Renesas Electronics assumes no responsibility for any losses incurred by you or third parties as a result of unauthorized use of Renesas Electronics products.
- 11. This document may not be reproduced or duplicated in any form, in whole or in part, without prior written consent of Renesas Electronics.
- 12. Please contact a Renesas Electronics sales office if you have any questions regarding the information contained in this document or Renesas Electronics products, or if you have any other inquiries.
- (Note 1) "Renesas Electronics" as used in this document means Renesas Electronics Corporation and also includes its majorityowned subsidiaries.

(Note 2) "Renesas Electronics product(s)" means any product developed or manufactured by or for Renesas Electronics.

## How to Use This Manual

This manual describes the role of the e<sup>2</sup> studio integrated development environment for developing applications and systems and provides an outline of its features.

e<sup>2</sup> studio is an integrated development environment (IDE) for RX family, RL78 family and RZ family integrating the necessary tools for the development phase of software (e.g. design, implementation, and debugging) into a single platform.

By providing an integrated environment, it is possible to perform all development using just this product, without the need to use many different tools separately.

| Readers                 | This manual is intended<br>e <sup>2</sup> studio and design so                                                                                                    | I for users who wish to understand the functions of the ftware and hardware application systems.                                     |
|-------------------------|----------------------------------------------------------------------------------------------------|----------------------------------------------------------------------------------------------------|
| Purpose                 | This manual aims to pro<br>studio when they comm<br>using the targeted device                                                                                                    | povide user with the explanation of the functions provided in $e^2$ ence the development of their hardware and software systems ces. |
| Organization            | This manual can be bro                                                                                                    | adly divided into the following units.                                                                                               |
|                         | CHAPTER 1 GENER<br>CHAPTER 2 INSTAL<br>CHAPTER 3 PROJE<br>CHAPTER 4 BUILD<br>CHAPTER 5 DEBUC<br>CHAPTER 6 HELP                                                                                                    | RAL<br>LLATION<br>CT GENERATION                                                                                                    |
| How to Read This Manual | It is assumed that the received that the received the second terms of the second terms of terms of terms of terms | eaders of this manual have general knowledge of electricity, logic ollers.                                                           |
| Conventions             | Data significance:                                                                                                    | ligher digits on the left and lower digits on the right                                                                              |
|                         | Active low representation                                                                                                    | on: XXX (overscore over pin or signal name)                                                                                          |
|                         | Note:                                                                                                    | Footnote for item marked with Note in the text                                                                                       |
|                         | Caution:                                                                                                    | Information requiring particular attention                                                                                           |
|                         | Remark:                                                                                                    | Supplementary information                                                                                                    |
|                         | Numeric representation                                                                                                    | : Decimal XXXX<br>Hexadecimal 0xXXXX                                                                                                 |

## TABLE OF CONTENTS

| CHA  | PTER 1.      | GENERAL                                      | 1 |
|------|--------------|----------------------------------------------|---|
| 1.1. | System Cor   | ifiguration                                  | 1 |
| 1.2. | Operating E  | Environment                                  | 1 |
| CHA  | PTER 2.      | INSTALLATION                                 |   |
| 2.1. | Installation | of e <sup>2</sup> studio IDE                 |   |
| 2.2. | Un-installat | ion of e <sup>2</sup> studio IDE             | 4 |
| 2.3. | Upgrade ve   | rsions using e <sup>2</sup> studio installer | 5 |
| 2.4. | Update plug  | gins over Internet                           | 5 |
| 2.5. | Installation | of Compiler Package                          | 9 |
| СНА  | PTER 3.      | PROJECT GENERATION                           |   |
| 3.1. | New Projec   | t Generation                                 |   |
| 3.2. | Import Exis  | ting Projects Into Workspace                 |   |
| СНА  | PTER 4.      | BUILD                                        |   |
| 4.1. | Build Optio  | n Settings                                   |   |
| 4.2. | Build A Sar  | nple Project                                 |   |
| 4.3. | Export Buil  | d Configuration Settings                     |   |
| СНА  | PTER 5.      | DEBUG                                        |   |
| 5.1. | Change Exi   | sting Debug Configurations                   |   |
| 5.2. | Create New   | Debug Configurations                         |   |
| 5.3. | Launch Bar   |                                              |   |
| 5.4. | Basic Debu   | gging Features                               |   |
| СНА  | PTER 6.      | HELP                                         |   |

## CHAPTER 1. GENERAL

Renesas eclipse embedded studio (known as " $e^2$  studio") is a complete, state of the art development environment supporting Renesas embedded micro-controllers. It is developed based on a popular open-source Eclipse CDT (C/C++ Development Tooling) project that covers build (e.g. editor, compiler and linker control) and debug phase with an extended GDB interface support.

This chapter describes the system configuration and operating environment for  $e^2$  studio IDE to develop applications for the RX family series microcontrollers as example.

## 1.1. System Configuration

Below is an example of a typical system configuration.

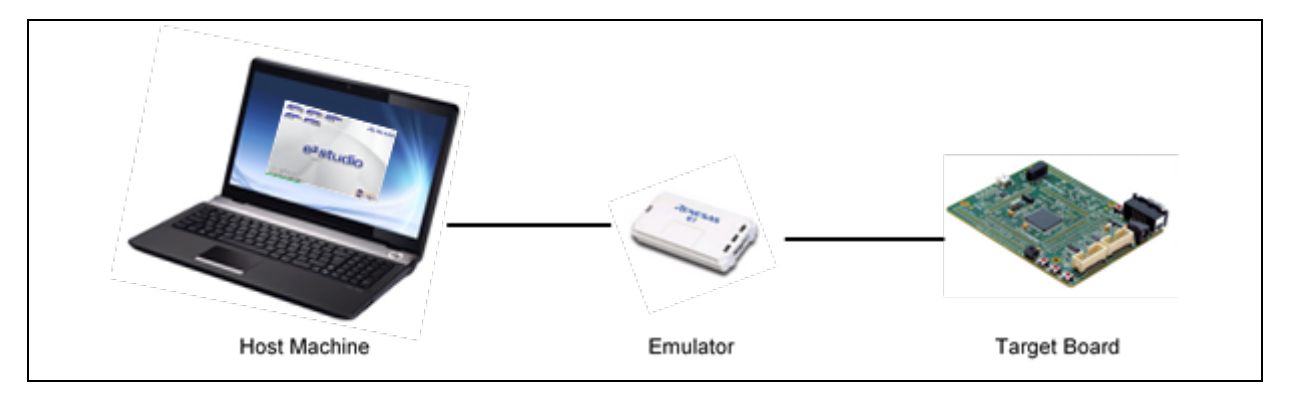

## **Figure 1-1 System Configuration**

## 1.2. Operating Environment

Below are the system requirements for this product.

## 1.2.1. System Requirements

Hardware Environment:

| At least 1GHz (support hyper-threading/multi-core CPU)                        |
|-------------------------------------------------------------------------------|
| At least 1GB (2GB or larger is recommended, especially for Windows 64-bit OS) |
| Resolution at least 1,024 x 768; at least 65,536 colors                       |
| USB 2.0 (High-speed/Full-speed). High-speed is recommended.                   |
|                                                                               |

Software Environment:

Windows 7 (32/64-bit OS), Windows 8.1 (32/64-bit OS) and Windows 10 (32/64-bit OS)

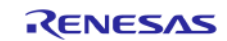

## 1.2.2. Supported Toolchain

## 1.2.2.1. Supported Compiler

Renesas C/C++ compiler package for RX family

Renesas C compiler package for RL78 family

Gnu ARM Embedded Toolchain for RZ and Renesas Synergy

GNURX Windows Toolchain (ELF)

GNURL78 Windows Toolchain (ELF)

## 1.2.2.2. Supported Emulator

E2 emulator Lite (RX, RL78), E1 (RX, RL78, RH850), E2 (RX, RL78, RH850), E20 (RX) and Segger J-Link (RX, RZ)

## 1.2.2.3. Supported Simulator

Renesas Simulator (RX), GDB Simulator (RL78)

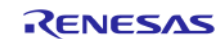

## CHAPTER 2. INSTALLATION

The latest e<sup>2</sup> studio IDE installer package can be downloaded from Renesas website for free. User has to login to the Renesas account (in MyRenesas page) for the software download.

This chapter describes the installation and un-installation for the e<sup>2</sup> studio IDE.

 $e^2$  studio installer can be used to upgrade  $e^2$  studio as well as new installation. 'Modify' function is available if you chose an existing installation folder at step (2).

However, it does not support update between major versions such as from V5.4 to V6.0, or from V6.3 to V7.0. Please uninstall the earlier versions before installation. Alternatively, install new e<sup>2</sup> studio into a new folder if you would like to keep earlier versions.

## 2.1. Installation of e<sup>2</sup> studio IDE

- (1) Double-click on e<sup>2</sup> studio installer to invoke the e<sup>2</sup> studio installation wizard page. Click the [Next] button to continue.
- (2) Install Folder

The default installation location is set to: "C:\Renesas\e2\_studio". Input install folder directly to textbox or click [Browse...] button to modify it.

Click the [Next] button to continue.

Note1: If you would like to have multiple versions of  $e^2$  studio, please specify new folder here. Note2: Multi-byte characters cannot be used for  $e^2$  studio installation folder name.

(3) Device Families

Select Devices Families to install. Click the [Next] button to continue.

(4) Extra Components

Select Extra Components (i.e. Language packs, SVN & Git support, RTOS support...) to install. Click the [Next] button to continue.

(5) Components

Select Components and click the [Next] button to continue.

(6) Additional Software

Select additional software (i.e. compilers, utilities) and click the [Next] button to continue.

Note: With no Internet access available, additional software installation can be skipped because software catalog cannot be downloaded. You can still continue installation, anyway.

(7) License Agreement

Read and accept the software license agreement to proceed with the [Next] button.

Please note that user has to accept the license agreement, otherwise installation cannot be continued.

(8) Shortcuts

Select shortcut name for start menu and click [Next] button to continue.

Note: If you already have installed  $e^2$  studio in another location, it is recommended to rename to distinguish from the other  $e^2$  studio(s).

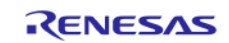

(9) Summary

Click the [Install] button to install the Renesas e<sup>2</sup> studio IDE.

(10) Installing...

The installation is performed. Based on selected items of Addition Software, new dialogs are opened to proceed with installation for these software.

(11) Results

Click [OK] button to complete the installation.

## 2.2. Un-installation of e<sup>2</sup> studio IDE

User can uninstall e<sup>2</sup> studio program following the typical steps to uninstall a program in Window OS.

- (1) Search for [Apps & features] in Window Search Box. Click on the search result to go to [Apps & features].
- (2) From the currently installed programs list, choose "e<sup>2</sup> studio" and click the [Uninstall] button.
- (3) Click the [Uninstall] button again to confirm the deletion of  $e^2$  studio.

At the end of the un-installation,  $e^2$  studio IDE will be deleted from the installed location and Windows shortcuts menu are removed.

Note:

If you have installed  $e^2$  studio at multiple locations, you may not able to find uninstaller in "Apps & features" of Control Panel. In such cases, launch  $e^2$  studio uninstaller located at :

{e<sup>2</sup> studio installed folder}/uninstall/uninstall.exe

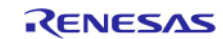

## 2.3. Upgrade versions using e<sup>2</sup> studio installer

[Check for Updates] (mentioned in chapter 2.4) does not install new features. Therefore, you need  $e^2$  studio installer to perform upgrade  $e^2$  studio version. However, upgrading over major versions (i.e. the number increase in the major digit, for example, version up from v.4.3.0.008 to v.5.2.0.020) is not recommended because plugins compatibility and integrity may not guaranteed between different eclipse platform versions. Prior to the IDE upgrade, user must uninstall the old version IDE. To keep both old and new IDE versions, user can create new folder as installation destination for the new version IDE.

 $e^2$  studio installer supports minor version update (i.e. number increase in the minor digit, for example, version up from v4.0.0.21 to v4.0.0.23). Please choose "Modify" at

## 2.4. Update plugins over Internet

Following procedure tells how to update existing plugins, **not to install new features**. Please use e2 studio installer to upgrade newer versions.

## 2.4.1. Online Minor Version Update

This section illustrates an example on the steps to launch the online minor version update

(1) From the [Help] menu, click the [Check for Updates] to display the [Available update] panel.

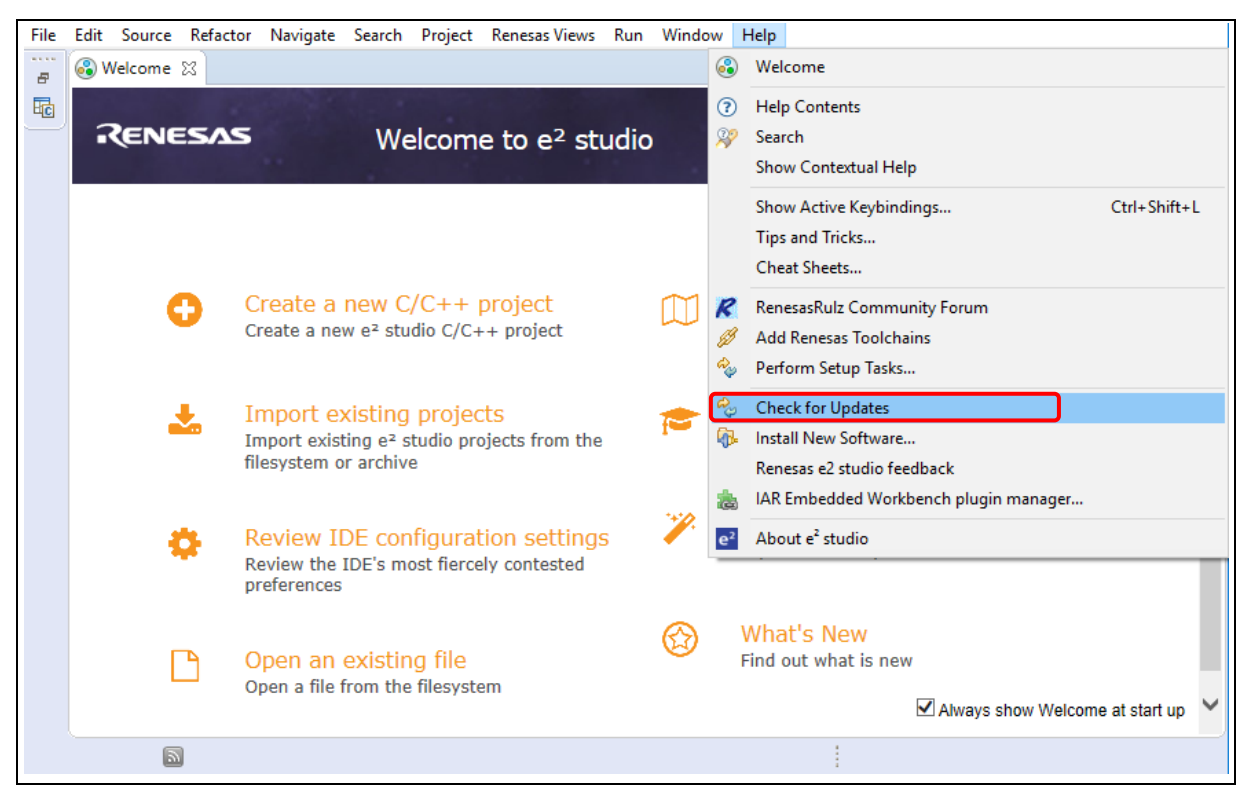

Figure 2-1 [Check for Updates] Menu

(2) By default, all the software components are selected in the [Available Updates] panel. This allows user to update them all to the latest version. (An example is shown in Figure 2-2). Click the [Next] button to proceed.

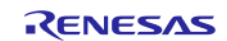

| Name                                   | Version           | Id                                          | ~ |
|----------------------------------------|-------------------|---------------------------------------------|---|
| 🗹 🖗 GCC for Renesas RL78 Build Support | 6.1.0.v20171011-0 | com.renesas.e2studio.device.rl78.build.g    |   |
| 🗹 🖗 GCC for Renesas RX Build Support   | 6.1.0.v20171010-0 | com.renesas.e2studio.device.rx.build.gcc    |   |
| 🗹 🖗 GCC for Renesas RX Support Files   | 1.1.0.v20171010-0 | com.renesas.ide.supportfiles.rx.gcc.featu   |   |
| 🗹 🖗 GCC for Renesas RZ Build Support   | 6.1.0.v20171011-1 | com.renesas.e2studio.device.rz.build.gcc    |   |
| 🗹 🖗 Renesas CCRL Build Support         | 6.1.0.v20170927-0 | com.renesas.e2studio.device.rl78.build.re   |   |
| Renesas CCRL CS+ Import/Export         | 6.1.0.v20170927-0 | com.renesas.e2studio.device.rl78.build.re   |   |
| Renesas CCRL Support Files             | 1.0.1.v20170912-0 | com.renesas.ide.supportfiles.rl78.ccrl.feat |   |
| Renesas CCRX Build Support             | 6.1.0.v20170913-1 | com.renesas.e2studio.device.rx.build.ren    |   |
| Renesas CCRX CS+ Import/Export 🖗       | 6.1.0.v20170913-1 | com.renesas.e2studio.device.rx.build.ren    |   |
| Renesas CCRX HEW Import                | 6.1.0.v20170913-1 | com.renesas.e2studio.device.rx.build.ren    |   |
| Renesas CCRX Support Files             | 1.0.1.v20170912-0 | com.renesas.ide.supportfiles.rx.ccrx.featu  |   |
| Select All Deselect All                |                   |                                             | Ç |

Figure 2-2 e<sup>2</sup> studio – Available Updates panel (1/3)

(3) Select the [Next] button to continue the update.

| Available Opdates                    |                      | ,                                   | ` |
|--------------------------------------|----------------------|-------------------------------------|---|
| Update Details                       |                      |                                     |   |
| Review and confirm the updates.      |                      |                                     |   |
| Name                                 | Version              | Id                                  | ^ |
| 🚯 GCC for Renesas RL78 Build Support | 6.1.0.v20171011-0631 | com.renesas.e2studio.device.rl78.b  |   |
| > 🚯 GCC for Renesas RX Build Support | 6.1.0.v20171010-0849 | com.renesas.e2studio.device.rx.bui  |   |
| 🖗 GCC for Renesas RX Support Files   | 1.1.0.v20171010-0832 | com.renesas.ide.supportfiles.rx.gc  |   |
| 🖗 GCC for Renesas RZ Build Support   | 6.1.0.v20171011-1311 | com.renesas.e2studio.device.rz.bui  |   |
| > 窷 Renesas CCRL Build Support       | 6.1.0.v20170927-0303 | com.renesas.e2studio.device.rl78.b  |   |
| > 🖗 Renesas CCRL CS+ Import/Export   | 6.1.0.v20170927-0303 | com.renesas.e2studio.device.rl78.b  |   |
| 🖗 Renesas CCRL Support Files         | 1.0.1.v20170912-0749 | com.renesas.ide.supportfiles.rl78.c |   |
| > 🚯 Renesas CCRX Build Support       | 6.1.0.v20170913-1022 | com.renesas.e2studio.device.rx.bui  |   |
| > 🖗 Renesas CCRX CS+ Import/Export   | 6.1.0.v20170913-1022 | com.renesas.e2studio.device.rx.bui  |   |
| > 🖗 Renesas CCRX HEW Import          | 6.1.0.v20170913-1022 | com.renesas.e2studio.device.rx.bui  |   |
| 🖗 Renesas CCRX Support Files         | 1.0.1.v20170912-0755 | com.renesas.ide.supportfiles.rx.ccr |   |
| > 🖚 Renesas Debug Views              | 6.1.0.v20170928-0927 | com.renesas.e2studio.debug.views    |   |
| > 🖗 Renesas e2 studio                | 6.1.0.R20171011-1340 | com.renesas.ide.e2studio.product    |   |
| Renerar e? studio ARM Common Debug   | 6.1.0.v20171003_0005 | com renerar e?studio device arm     | ~ |
| Size: 185,587 KB                     |                      |                                     |   |
| Details                              |                      |                                     |   |
|                                      |                      |                                     | ~ |
|                                      |                      |                                     | 4 |
|                                      |                      |                                     |   |
|                                      |                      |                                     |   |
|                                      |                      |                                     |   |
|                                      |                      |                                     |   |
|                                      |                      |                                     |   |
| (?)                                  | < Back               | Next > Finish Cancel                |   |
| U                                    | - <u>D</u> ack       |                                     |   |

Figure 2-3 e<sup>2</sup> studio – Available Updates panel (2/3)

(4) Read and check the software license agreement. Click the [Finish] button to complete update.

| e <sup>2</sup> Available Updates                                                                                                    | – 🗆 X                                                                                                    |
|----------------------------------------------------------------------------------------------------|----------------------------------------------------------------------------------------------------|
| Review Licenses<br>Licenses must be reviewed and accepted before the software can be installed.                                                                                              |                                                                                                    |
| Licenses:                                                                                                    | License text:                                                                                                    |
| <ul> <li>A. HISTORY OF THE SOFTWARE</li> <li>Eclipse Foundation Software User Agreement</li> <li>license</li> <li>License for RENESAS e2 studio</li> <li>Renesas Pin Configurator</li> </ul> | Eclipse Foundation Software User Agreement<br>April 9, 2014<br>Usage Of Content<br>THE ECLIPSE FOUNDATION MAKES AVAILABLE SOFTWARE,<br>DOCUMENTATION, INFORMATION AND/OR<br>OTHER MATERIALS FOR OPEN SOURCE PROJECTS (COLLECTIVELY<br>"CONTENT").<br>USE OF THE CONTENT IS GOVERNED BY THE TERMS AND<br>CONDITIONS OF THIS<br>AGREEMENTS OR<br>NOTICES INDICATED OR REFERENCED BELOW. BY USING THE<br>CONTENT, YOU |
|                                                                                                    | <ul> <li>I accept the terms of the license agreements</li> <li>I do not accept the terms of the license agreements</li> </ul>                                                                                                    |
| ?                                                                                                    | < Back Next > Finish Cancel                                                                                                    |

## Figure 2-4 e<sup>2</sup> studio – Available Updates panel (3/3)

(5) Click the [Help]  $\rightarrow$  [About e<sup>2</sup> studio] to confirm the updated version.

| e <sup>2</sup> About e <sup>2</sup> studio | - 0                                                                                                    | ×     |  |
|--------------------------------------------|----------------------------------------------------------------------------------------------------|-------|--|
|                                            | Renesas e² studio                                                                                                    |       |  |
| - 2                                        | Version: 7.0.0<br>Build Id: R20180531-1825                                                                                                    |       |  |
| <b>e</b> <sup>2</sup>                      | Parts Copyright (C) 2010-2018 Renesas Electronics Corp.<br>All rights reserved.                                                                                                    |       |  |
|                                            | e2 studio IDE is an extension of software developed for eclipse.org.                                                                                                    |       |  |
|                                            | e2 studio IDE is based on Eclipse SDK 4.7.3 (Oxygen.3)<br>and CDT version 9.4.3.                                                                                                    |       |  |
|                                            | Source code for the Eclipse Foundation plug-ins is available<br>from www.eclipse.org, under the Eclipse Public License "EPL",<br>see http://www.eclipse.org/org/documents/epl-v10.php |       |  |
| © 🖨                                        | RX RZ e <sup>2</sup> R.78 📝 🚱 爵 🧲 🚿 🎬 🗄                                                                                                    | вного |  |
| ? Installation                             | n Details                                                                                                    | ose   |  |

Figure 2-5 e<sup>2</sup> studio – About e<sup>2</sup> studio panel

## 2.4.2. Offline Minor Version Update

This section illustrates how to update  $e^2$  studio with the upgrade function of the installer.

(1) Download the desired new version of e<sup>2</sup> studio offline installer from the following Renesas URL: <u>http://www.renesas.com/e2studio\_download</u>

Note: Offline version update using 'Differential Update program' is available with e<sup>2</sup> studio Ver3.x or older versions.

(2) Double-click to run the installer file downloaded in step (1). The installer will detect existing version and user can choose to upgrade or install new e<sup>2</sup> studio version to a different folder.

Click [Upgrade], [Next] to begin the upgrading.

| 🛃 e² studio Setup                                                                               | — 🗆 X                 |
|-------------------------------------------------------------------------------------------------|-----------------------|
| e <sup>²</sup> studio 6.1.0.R20171005-1853 Setup                                                | RENESAS               |
| e2 studio version 6.0.0.R20170804-1045 is already ins                                           | talled.               |
| What do you want to do?<br>Upgrade<br>Upgrade to version (<br>Install<br>Upgrade to a different | 5.1.0.R20171005-1853. |
| <u>v201710051936</u> < <u>B</u> ack                                                             | Next > Install Cancel |

**Figure 2-6 Upgrade e<sup>2</sup> studio from offline installer** 

(3) Follow the steps shown in Section 2.1 Installation of e<sup>2</sup> studio IDE. Step (2) Install Folder is skipped since Upgrade option will use the same destination folder as existing e<sup>2</sup> studio.

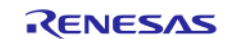

## 2.5. Installation of Compiler Package

V5.0 or newer  $e^2$  studio installer is capable of installing compiler packages automatically during  $e^2$  studio installation with valid Internet connection. However, in situation where Internet connection is not available during  $e^2$  studio installation, compiler packages can be installed later from compiler package installation files from the web site shown below. This step is similar with  $e^2$  studio V4.x or older.

Renesas Compiler Package download sites:

For RX Family: <u>http://www.renesas.com/rx\_c</u>

For RL78 Family: <u>http://www.renesas.com/rl78\_c</u>

GNU Toolchain download site: <u>https://gcc-renesas.com/</u>

To check for compilers already installed, click  $\swarrow$  from the toolbar or click [Help]  $\rightarrow$  [Add Renesas Toolchains] to open Renesas Toolchain Management as shown below. Check the desired toolchain to integrate it in e<sup>2</sup> studio.

If desired compiler is not listed, Click [Add...] and specify the installed location.

| ype filter text                       | Renesas Toolchain Management                   |              |
|---------------------------------------|------------------------------------------------|--------------|
| File Types                            | Scan for installed toolchains on stattun       |              |
| Indexer                               |                                                |              |
| Language Mappings                     | Disable warning if no toolchains are installed |              |
| > New C/C++ Project Wizard            | Toolchain Type Installation Path               |              |
| > Property Pages Settings             | > GCC ARM Embedded                             |              |
| ✓ Kenesas                             | > KPIT GNUARM-NONE-EABI Toolchain              |              |
| Device add-ins Support                | ✓ Renesas CCRL                                 |              |
| Emulator                              | V1.06.00 C:\Program Files (x86)\Renesas\       | RL78\1 6 0\  |
| Launch Settings                       | vi 05 00 C\\Program Files (v86)\Renesas\       | RI 78\1 5 0\ |
| Logging                               |                                                | PL 70\1_4_0\ |
| Renesas Toolchain Management          | V1.04.00 C:\Program Files (x80)\Renesas\       | RL/8\1_4_0\  |
| Smart Browser                         | V1.03.00 C:\Program Files (x86)\Renesas\       | RL78\1_3_0\  |
| > Smart Configurator                  | v1.02.00 C:\Program Files (x86)\Renesas\       | ,RL78\1_2_0\ |
| > Smart Manual                        | v1.01.00 C:\Program Files (x86)\Renesas\       | .RL78\1_1_0\ |
| Task Tags                             | ✓ Renesas CCRX                                 |              |
| Template Default Values               | ✓ v2.08.00 C:\Program Files (x86)\Renesas\     | RX\2_8_0\    |
| Help                                  | V2.07.00 C:\Program Files (x86)\Renesas\       | RX\2 7 0\    |
| lava                                  | V2.06.00 C:\Program Files (x86)\Renesas\       | RX\2 6 0\    |
| Library Hover                         | V2 05 00 Ct/Program Eiles (v86)/Renerar/       | PY\2.5.0\    |
| LinkerScript                          | V2.03.00 C. (Flogram Files (x00) (Release)     | DV(2_5_0)    |
| MCU                                   | V2.04.01 C:\Program Files (x80)\Renesas\       | KX\2_4_1\    |
| Oomph                                 | V2.03.00 C:\Program Files (x86)\Renesas\       | RX\2_3_0\    |
| Remote Development                    | v2.02.00 C:\Program Files (x86)\Renesas\       | ,RX\2_2_0\   |
| Remote Systems                        | > Linaro                                       |              |
| Renesas QE                            | > KPIT GNURL78-ELF Toolchain                   |              |
| Kun/Debug                             | > GCC for Renesas RX                           |              |
| Target Explorer                       | > KPIT GNURX-ELF Toolchain                     |              |
| Team                                  | 2007 D D170                                    |              |
| Terminal                              | Scan Add Re                                    | emove        |
| Tracing                               |                                                |              |
| · · · · · · · · · · · · · · · · · · · | <                                              | >            |

**Figure 2-7 Toolchain Management** 

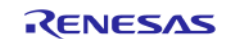

## CHAPTER 3. PROJECT GENERATION

This chapter describes the creation of new project and import of existing e<sup>2</sup> studio project, High-performance Embedded Workshop IDE (described as "HEW" below) project and CS+ project to e<sup>2</sup> studio IDE.

Note: 1. To install and use the e<sup>2</sup> studio on your PC, you must install the compiler package provided separately.

2. Multi-byte characters cannot be used for e<sup>2</sup> studio installation folder name, project name and its folder, and source file name.

## 3.1. New Project Generation

To create a new project with Renesas RXC toolchain, invoke e<sup>2</sup> studio IDE from the Windows ([Start] menu) and specify a workspace directory.

(1) Click [File]  $\rightarrow$  [New]  $\rightarrow$  [C/C++ Project] to open new project creation wizard.

| File | Edit Source Refactor Navigate Search | Project Renes | as Views Run Window Help            |
|------|--------------------------------------|---------------|-------------------------------------|
|      | New                                  | Alt+Shift+N > | 🔂 RZ Linux C/C++ project            |
|      | Open File                            |               | Makefile Project with Existing Code |
| È,   | Open Projects from File System       |               | C/C++ Project                       |
|      | Close                                | Ctrl+W        | Project                             |

#### Figure 3-1 Open new project creation wizard

(2) Select template for the new project (For e.g., Renesas RX: "Renesas CC-RX C/C++ Executable Project"). Click [Next] to proceed.

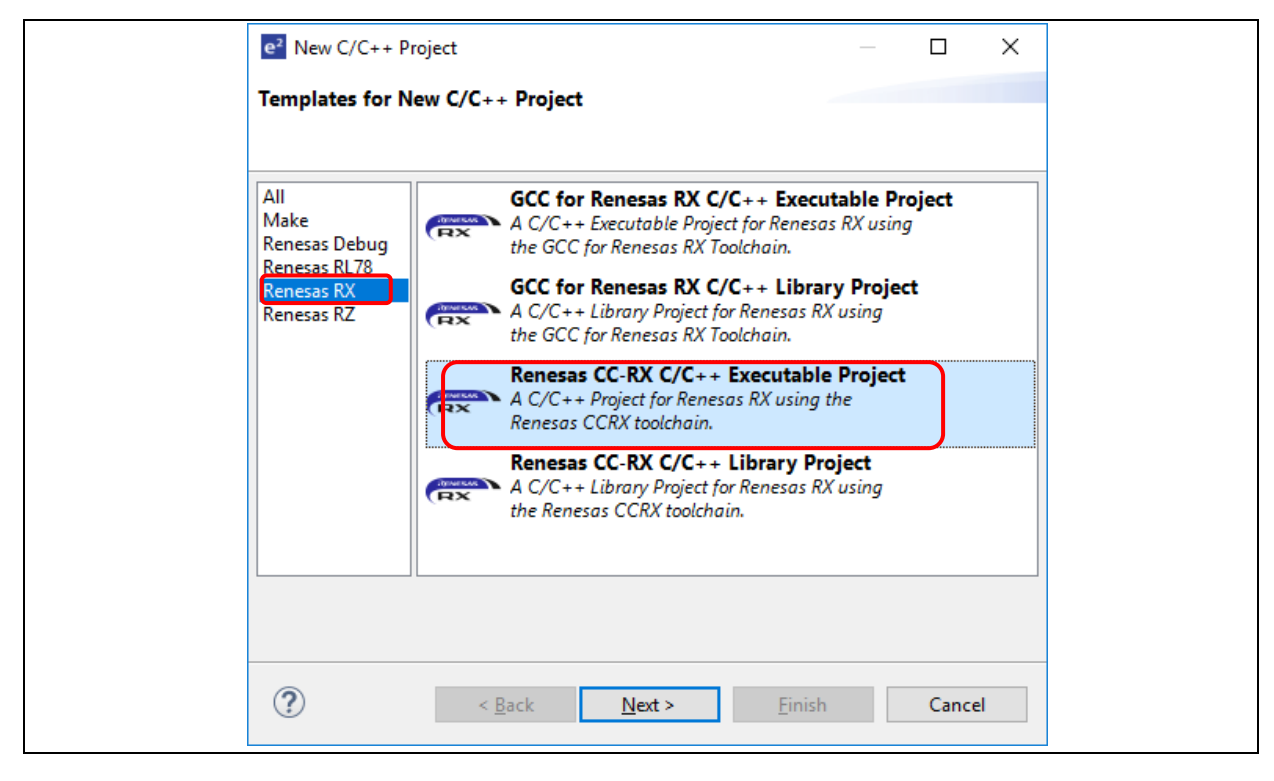

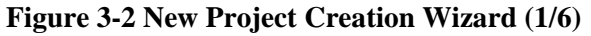

(3) Enter the project name. Click [Next] to proceed.

| e-                             |                                                    | – 🗆 X           |
|--------------------------------|----------------------------------------------------|-----------------|
| New Renesas (<br>New Renesas ( | C-RX Executable Project<br>C-RX Executable Project | Ď               |
| <u>P</u> roject name:          | Tutorial                                           |                 |
| <mark> </mark>                 | location                                           |                 |
| Location:                      | D:\workspace\Tutorial                              | B <u>r</u> owse |
| Choose file s <u>y</u> s       | tem: default ~                                     |                 |
| Working sets                   |                                                    |                 |
| 🗌 Add proje                    | : <u>t</u> to working sets                         | Ne <u>w</u>     |
| W <u>o</u> rking sets          |                                                    | S <u>e</u> lect |

Figure 3-3 New Project Creation Wizard (2/6)

- (4) Select Language, Toolchain, Toolchain Version, Target Device and Configurations.
  (For e.g., Language: "C", Toolchain: "Renesas CCRX", Toolchain Version: "v2.08.00", Target Device: "R5F564MLCxFC", Create Hardware Debug Configuration: "E1 (RX)"). Click [Next] to proceed.
  - Note: "E2 Lite" can be selected in the same way as E1 in the Hardware Debug Configuration pull down menu.

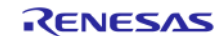

| New Renesas CC-RX Executable Project<br>Select toolchain, device & debug settings<br>Language: <ul> <li>C O C++</li> <li>Toolchain:</li> <li>Renesas CCRX</li> <li>Toolchain:</li> <li>V2.08.00</li> <li>Manage Toolchains</li> </ul> | \$     |
|----------------------------------------------------------------------------------------------------|--------|
| Select toolchain, device & debug settings                                                                                                    | 4      |
| Toolchain Settings         Language:          © C          C          C++         Toolchain:       Renesas CCRX           Toolchain Version:       v2.08.00           Manage Toolchains          Manage Toolchains                    |        |
| Language: <ul> <li>C O C++</li> </ul> Toolchain: Renesas CCRX  Toolchain Version: v2.08.00  Manage Toolchains                                                                                                    |        |
| Toolchain:     Renesas CCRX       Toolchain Version:     v2.08.00       Manage Toolchains                                                                                                    |        |
| Toolchain Version: v2.08.00 V<br>Manage Toolchains                                                                                                    |        |
| Manage Toolchains                                                                                                    |        |
|                                                                                                    |        |
| Dev ce Settings Configurations                                                                                                    |        |
| Target Device: R5F564MLCxFC Create Hardware Debug Configurat                                                                                                    | on     |
| Unlock Devices E1 (RX)                                                                                                    | ~      |
| Endian: Little                                                                                                    |        |
| Project Type: Default                                                                                                    |        |
| RX Simulator                                                                                                    | $\sim$ |

Figure 3-4 New Project Creation Wizard (3/6)

(5) Select the Coding Assistant settings if user know how to use them, otherwise ignore this setting. Click [Next] to proceed.

#### Note:

- *Peripheral Code Generator* supports the generation of driver and peripheral function code based on GUI settings. Functions are provided as APIs and are not limited to initialization of peripheral function.
- *FIT* not only supports the sample code to be easily embedded into a user application but also provides a common interface between the user applications and peripheral function drivers and middleware.
- *Smart Configurator* supports a single user interface that combines the functionalities of Code Generator and FIT Configurator. Smart Configurator encompasses unified clock configuration view, interrupt configuration view and pin configuration view.

Peripheral Code Generator and Smart Configurator may not be available for some devices.

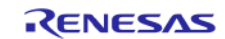

| e²                                                                    |                                              | _ |       | ×  |
|-----------------------------------------------------------------------|----------------------------------------------|---|-------|----|
| New Renesas CC-RX Executable<br>Select Coding Assistant settings      | Project                                      |   |       | ◆  |
| Smart Configurator<br>Use Peripheral Code Generator<br>Use FIT Module | Download FIT Modules                         |   |       |    |
| ?                                                                     | < <u>B</u> ack <u>N</u> ext > <u>F</u> inish |   | Canco | el |

Figure 3-5 New Project Creation Wizard (4/6)

(6) Keep the "Use I/O Library" unchecked and click [Next] to proceed.

| ■ - □ ×                                                                                                    |  |
|----------------------------------------------------------------------------------------------------|--|
| New Renesas CC-RX Executable Project Settings The Contents of Files to be Generated                                                                                                    |  |
| What kind of initialization routine would you like to create?                                                                                                    |  |
| Use I/O Library<br>Number of I/O Streams:<br>20                                                                                                    |  |
| Image: Second second second |  |

## Figure 3-6 New Project Creation Wizard (5/6)

(7) A project summary is displayed. Click [Finish] to generate the project.

| e²                                                                                                    |                            |          |        | × |
|----------------------------------------------------------------------------------------------------|----------------------------|----------|--------|---|
| New Renesas CC-RX Ex<br>Summary of project "Tut                                                                                                    | ecutable Project<br>orial" |          |        | 2 |
| TOOLCHAIN NAME :<br>TOOLCHAIN VERSION :<br>GENERATION FILES :<br>generate\stacksct.h<br>generate\dbsct.c<br>generate\typedefine.h<br>generate\vecttbl.c<br>generate\intprg.c<br>generate\vect.h<br>generate\resetprg.c<br>generate\iodefine.h<br>generate\sbrk.h<br>generate\sbrk.c | Renesas CCRX<br>v2.08.00   |          |        | * |
| ?                                                                                                    | Back Next >                | <u> </u> | Cancel |   |

Figure 3-7 New Project Creation Wizard (6/6)

(8) A new C project named "Tutorial" is created.

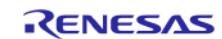

| e <sup>2</sup> workspace - Tutorial/src/Tutorial.c - e <sup>2</sup> studio                                                                                                    |                                                                                | – 🗆 X                                                                                              |
|----------------------------------------------------------------------------------------------------|--------------------------------------------------------------------------------|----------------------------------------------------------------------------------------------------|
| <u>F</u> ile <u>E</u> dit <u>S</u> ource Refactor <u>N</u> avigate Se <u>a</u> rch                                                                                                    | <u>P</u> roject Renesas <u>V</u> iews <u>R</u> un <u>W</u> indow <u>H</u> elp  |                                                                                                    |
| 🔦 🔯 🔳 🔆 Debug 🗸                                                                                                    | 💽 Tutorial HardwareDebug 🗸 🔅 📑 🕶 🔚 🐚 🗞 🔹 🖏                                     |                                                                                                    |
| New Connection 🗸 🕅 🕅                                                                                                    | ▼   📲   🖋   😂 ▼ 🚳 ▼ 健 ▼ 🞯 ▼   🏘 ▼ 💁 ▼   🥭 🛷 ▼   💷   🍬   0₀ ▼ 🎨 □               | • III 📽 🖏 🕹                                                                                        |
| ▋┛╚╹┇┓┇┪╺╬╺や╺、╸                                                                                                    |                                                                                | Quick Access                                                                                       |
| 🍋 Project Explorer 😒 📃 🖬 💽                                                                                                    | Tutorial.c 🛛 🗖                                                                 | 📴 Ou 🔀 🛞 B 🗖 🗖                                                                                     |
| Image: Solution of the second second sec | <pre>3</pre>                                                                   | □ J <sup>A</sup> <sub>2</sub> ≷ ≥ • ₩  t; main(void) : void main(void) : void ø abort(void) : void |
|                                                                                                    | Problems 🧖 Tasks 🗉 Console 💥 🥅 Properties 🛞 Smart Browser 🖪 Stack Analysis 🔋 M | emory Usage 📃 🗖                                                                                    |
| No                                                                                                    | consoles to display at this time.                                              |                                                                                                    |
|                                                                                                    |                                                                                |                                                                                                    |
|                                                                                                    |                                                                                |                                                                                                    |

## Figure 3-8 New C Project Created

This project consists of an application file "Tutorial.c" and standard start-up files (e.g. "dbsct.c", "intprg.c", "sbrk.c" etc). All these project and source files listed in the [Project Explorer] panel reflect the folder structure of the project, just as seen on the standard file explorer.

## Notes for backing up projects:

- Project properties are stored in files or folders which filenames or folder names are prefixed with a '.' (dot), for example ".project" and ".cproject". It is necessary to include these files or folders when archiving the project for back-up purpose.
- In order to restore properties shared among projects, for instance when one project makes reference to another project's files, please backup the whole workspace folder.

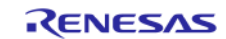

## 3.2. Import Existing Projects Into Workspace

The migration guideline between integrated development environments can be found at the following site.

https://www.renesas.com/products/software-tools/tools/migration-tools/migration-tools-ide.html

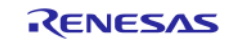

## CHAPTER 4. BUILD

This chapter describes the build configurations and key build features for e<sup>2</sup> studio IDE.

## 4.1. Build Option Settings

The default build option is generated when a project is created and it can usually be used to build the project. However, if changing build option is necessary (e.g. Toolchain version, Optimization options, etc.), follow the following steps before building the project.

(1) Right click on project "Tutorial" and select [Properties] or use shortcut keys [Alt] + [Enter] to open the Properties window.

Properties window is supported at workspace, project and source level. Properties window for project supports more configurations which apply across all the files within the same project workspace.

| <ul> <li>Project Explorer X</li> <li>Tutorial [HardwareDebug]</li> <li>Includes</li> <li>C:/Program Files (x8</li> <li>Tutorial/generate</li> <li>Generate</li> <li>dbsct.c</li> </ul>                                                                                                    | Export Export Build Project Clean Project Refresh Close Project Close Unrelated Projects                                         | 5                |
|----------------------------------------------------------------------------------------------------|----------------------------------------------------------------------------------------------------|------------------|
| <ul> <li>improve the interprove the interprove the</li></ul> | Build Targets<br>Index<br>Build Configurations                                                                                   | ><br>><br>>      |
| <ul> <li>ic sbrk.c</li> <li>in sbrk.h</li> <li>in stacksct.h</li> <li>in typedefine.h</li> <li>in vect.h</li> <li>ic vecttbl.c</li> <li>ic src</li> <li>ic Tutorial.c</li> <li>if Tutorial HardwareDebu</li> </ul>                                                                                                    | Show in Remote Systems view<br>Run As<br>Debug As<br>Profile As<br>Team<br>Compare With<br>Restore from Local History<br>MISRA-C | ><br>><br>><br>> |
| <                                                                                                    | Save build settings report Run C/C++ Code Analysis System Explorer Command Prompt Configure Properties Alt+Ente                  | ><br>7           |

## Figure 4-1 Open the Properties window

(2) Click [C/C++ Build] → [Change Toolchain Version] to view or change toolchain version.
 Refer to figure 4-2, the current version is v2.08.00 and click the "Versions" option to change toolchain version (if additional toolchain is installed).

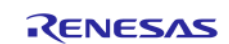

| Properties for Tutorial                                                                                         |                                                                                                    | :                     |
|----------------------------------------------------------------------------------------------------|----------------------------------------------------------------------------------------------------|-----------------------|
| e filter text                                                                                                   | Settings                                                                                                    | ↓ ↓ ↓                 |
| Resource<br>Builders<br>C/C++ Build<br>Build Variables<br>Environment<br>Logging                                | Configuration: HardwareDebug [Active]                                                                                                    | Manage Configurations |
| Settings<br>Tool Chain Editor<br>C/C++ General<br>MCU<br>Project References<br>Renesas QE<br>Run/Debug Settings | Current Toolchain<br>Toolchain: Renesas CCRX<br>Version: v2.08.00<br>Change Toolchain<br>Toolchain: Renesas CCRX<br>Version: v2.08.00<br>v2.08.00 |                       |
|                                                                                                    | v2.07.00<br>v2.06.00<br>v2.05.00<br>v2.04.01<br>v2.03.00<br>v2.02.00                                                                              |                       |
| )                                                                                                    |                                                                                                    | changed Classe        |

## Figure 4-2 Change Toolchain Version

(3) Click  $[C/C^{++} Build] \rightarrow [Environment]$  to set build option and add or edit the environment variables.

| e filter text                                                         | Environment                             |                                                    |                          | ⇔> -         |
|-----------------------------------------------------------------------|-----------------------------------------|----------------------------------------------------|--------------------------|--------------|
| Resource<br>Builders<br>C/C++ Build<br>Build Variables<br>Environment | Configuration: Hardv                    | vareDebug [Active]                                 | ✓ Manage C               | onfiguration |
| Logging<br>Settings                                                   | Environment variables                   | to set                                             |                          | Add          |
| Tool Chain Editor                                                     | Variable                                | Value                                              | Origin                   | Colore       |
| C/C++ General                                                         | ArtifactName                            | Tutorial                                           | BUILD SYSTEM             | Select.      |
| MCU                                                                   | CWD                                     | D:\workspace\Tutorial\HardwareDebug                | BUILD SYSTEM             | Edit         |
| Project References                                                    | PATH                                    | C:\Program Files (x86)\Renesas\RX\2_8_0\bin\;C:\Re | BUILD SYSTEM             |              |
| Renesas QE                                                            | PWD                                     | D:\workspace\Tutorial\HardwareDebug                | BUILD SYSTEM             | Delete       |
| Run/Debug Settings                                                    | TCINSTALL                               | C:\PROGRA~2\Renesas\RX\2_8_0\                      | BUILD SYSTEM             | Undefi       |
|                                                                       | TC_VERSION                              | v2.08.00                                           | BUILD SYSTEM             |              |
|                                                                       | <ul> <li>Append variables to</li> </ul> | o native environment                               |                          | J            |
|                                                                       | O Replace native envi                   | ronment with specified one                         | Parton Defaulte          | Annha        |
|                                                                       |                                         |                                                    | Restore <u>D</u> efaults | Apply        |

Figure 4-3 Build Settings for Compiler: Environment

Build option allows user to retain all the toolchain configuration settings, including path name specified by using the environment variables. The current build configuration is "HardwareDebug [Active]", as shown in Figure 4-3.

The detail of build option is described in compiler user manual which is stored at "{Compiler installation directory}\doc". For example, it can be found in "C:\Program Files\Renesas\RX\2\_8\_0\doc\".

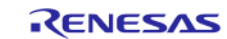

## 4.2. Build A Sample Project

A project can be built by one of the ways below:

- (1) Right click on the project and select [Build Project]
- (2) Click on the project to set focus and select [Project]  $\rightarrow$  [Build Project]
- (3) Click on the project to set focus and click on  $\overset{\scriptstyle{\frown}}{\overset{\scriptstyle{\frown}}{\overset{\scriptstyle{\frown}}{\overset{\scriptstyle{\bullet}}{\overset{\scriptstyle{\bullet}}}}}$  icon.
- (4) Click on the project to set focus and press [Ctrl] + [B]

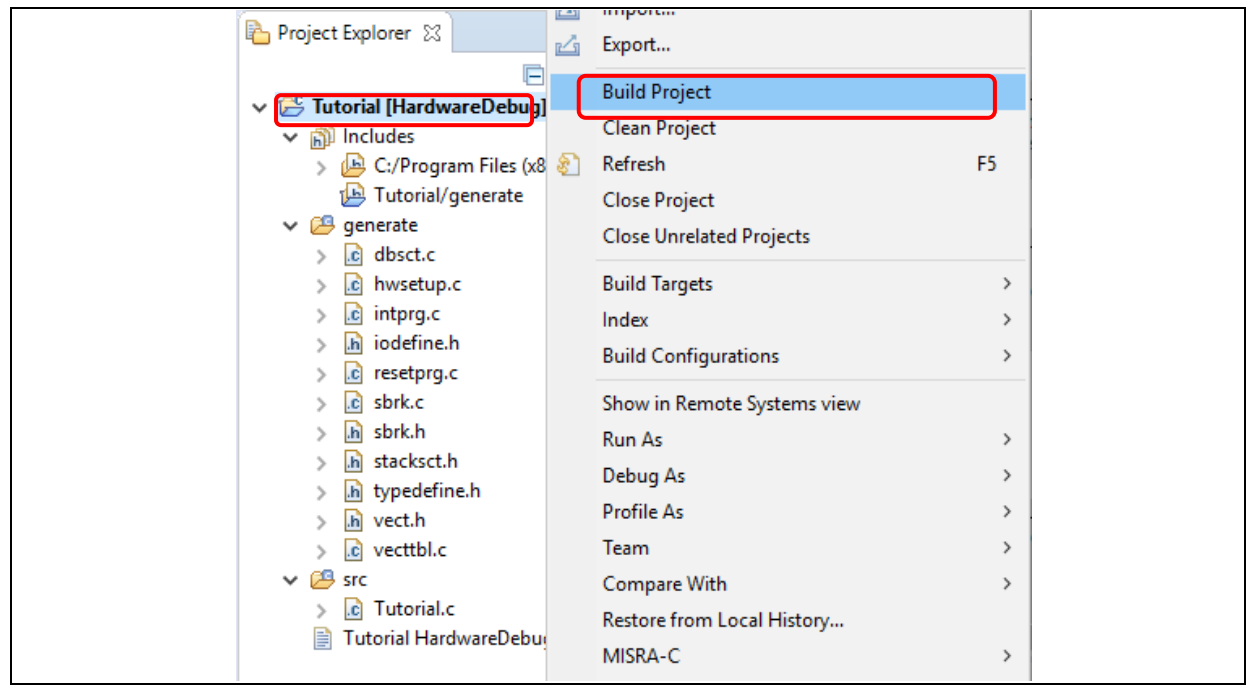

Figure 4-4 Build a Sample "Tutorial" Project

The [Console] pane shows 'Build complete.' message to indicate a successful build. At the end of this build, files output to the \${CONFIGDIR} directory consists of "makefile", "Tutorial.abs", "Tutorial.map", "Tutorial.mot", "Tutorial.x" etc.

"Tutorial.abs" is a Renesas standard load module in ELF/DWARF format (\*.abs) used for the debugging. Because GDB supports a load module format with different ELF/DWARF specification (\*.x or \*.elf), hence "Tutorial.abs" has to be converted to "Tutorial.x" for the debugging in e<sup>2</sup> studio IDE.

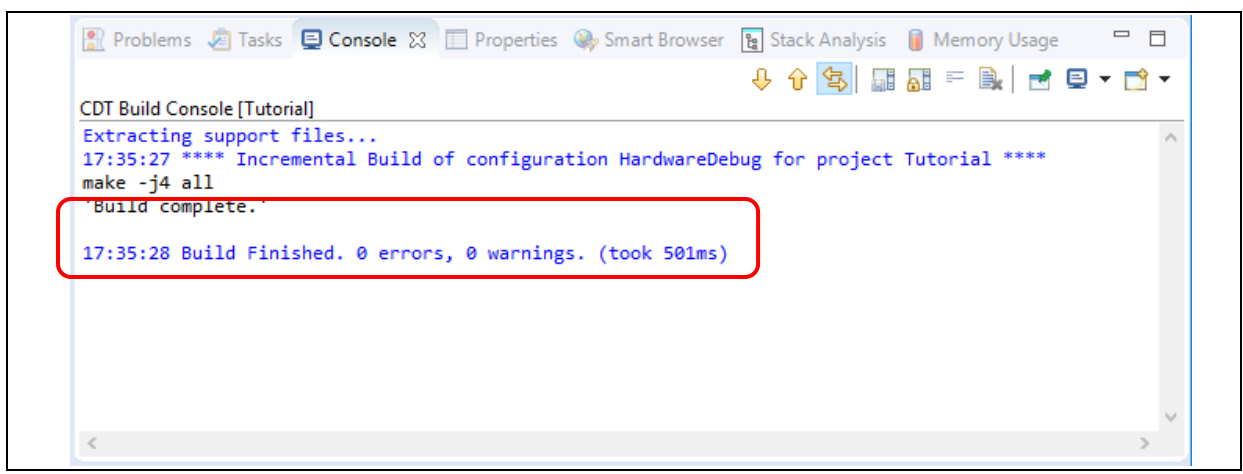

Figure 4-5 Project is built successfully.

## 4.3. Export Build Configuration Settings

The Project Reporter feature can export project and build configuration settings from  $e^2$  studio IDE to a file for easy checking and comparison of project/build environment settings.

- (1) Right-click at [Project Explorer] to pop up context menu
- (2) Select [Save build settings report] to save build settings report

|        |                         |    | mportan                     |    |  |
|--------|-------------------------|----|-----------------------------|----|--|
| Projec | t Explorer 🔀            | 4  | Export                      |    |  |
| ~ 😂 Tu | utorial [HardwareDebug] |    | Build Project               |    |  |
| > 🞋    | 🖥 Binaries              |    | Clean Project               |    |  |
| × ñ    | Includes                | \$ | Refresh                     | F5 |  |
| >      | 🕒 C:/Program Files (x8  |    | Close Project               |    |  |
|        | 15 Tutorial/generate    |    | Close Unrelated Projects    |    |  |
| × 🖻    | generate                |    | Puild Targets               |    |  |
|        | hwsetup.c               |    | ladau                       | (  |  |
|        | intora c                |    | Index                       | ,  |  |
| >      | h iodefine.h            |    | Build Configurations        | >  |  |
| >      | c resetprg.c            |    | Show in Remote Systems view |    |  |
| >      | 🖻 sbrk.c                |    | Run As                      | >  |  |
| >      | h sbrk.h                |    | Debug As                    | >  |  |
| >      | h typedefine.h          |    | Profile As                  | >  |  |
| >      | h vect.h                |    | Team                        | >  |  |
| >      | c vecttbl.c             |    | Compare With                | >  |  |
| × 2    | src                     |    | Restore from Local History  |    |  |
| >      | HardwareDebug           |    | MISRA-C                     | >  |  |
|        | Tutorial HardwareDebu   | C  | Save build settings report  |    |  |
|        |                         | *  | Run C/C++ Code Analysis     |    |  |
|        |                         |    | System Explorer             |    |  |
| <      |                         | 65 | Command Prompt              |    |  |
|        | 📓 📂 Tutorial            |    | Configure                   | >  |  |

**Figure 4-6 Project Reporter** 

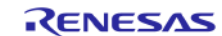

## CHAPTER 5. **DEBUG**

This chapter describes the usage of debug configuration and key debugging features for  $e^2$  studio IDE. The following illustration refers to "Tutorial" project built (in Chapter 4.2) and based on hardware configuration: E1 emulator or E2 emulator Lite and RSK RX64M board.

(1) Open "Tutorial" project workspace in e<sup>2</sup> studio IDE and click [Debug] perspective.

|--|

## Figure 5-1 Switch to [Debug] Perspective

Perspective defines the layout views (related to development tools) in the Workbench window. Each perspective consists of a combination of views, menus and toolbars that enable user to perform specific task.

For instance, [C/C++] perspective has views that help user to develop C/C++ programs and [Debug] perspective has views that enable user to debug the program. If user attempts to connect up the debugger in the [C/C++] perspective, IDE will then prompt users to switch to the [Debug] perspective.

One or more perspectives can exist in a single Workbench window. User can customize them or add new perspective.

Note: For more information on debug, please refer to "e<sup>2</sup> studio Debug Help" as described in chapter 6.

## 5.1. Change Existing Debug Configurations

The debug configuration has to be configured when debugging for the first time and it just needs to be done once. An existing debug configuration can be changed as follows.

(1) Click "Tutorial" Project in [Project Explorer] pane to set focus.

Click [Run]  $\rightarrow$  [Debug Configurations...] or icon (downward arrow)  $\rightarrow$  [Debug Configurations...] to open the "Debug Configurations" window.

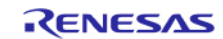

| File Edit Source Refactor Navigate                                                                                                    | Search Project Renesas Views                                                                                                    | Run                    | Window Help                                                                                                    |                   |                 |                                                        |  |
|----------------------------------------------------------------------------------------------------|----------------------------------------------------------------------------------------------------|------------------------|----------------------------------------------------------------------------------------------------|-------------------|-----------------|--------------------------------------------------------|--|
| 🐔 🔯 🔳 🔯 Debug                                                                                                    | ✓ Tutorial HardwareDeb                                                                                                    | Q,                     | Run                                                                                                    | Ctrl+F11          | 010             |                                                        |  |
| 📽 New Connection 🗸 🕅                                                                                                    |                                                                                                    | 枪                      | Debug                                                                                                    | F11               | e - 😋 -         | 🍅 🛷 🕶 🖉 💀 🔲 🔳                                          |  |
| <ul> <li>Image: Second second se</li></ul> | o launch history)<br>bug As                                                                                                    |                        | Run History<br>Run As<br>Run Configurations<br>Debug History                                                                                                    | >                 | Quick           | Access : 128   120 1 1 2 2 2 2 2 2 2 2 2 2 2 2 2 2 2 2 |  |
| V 🔂 Tutorial [HardwareDebug De                                                                                                    | bug Configurations                                                                                                    |                        | Debug As                                                                                                    | >                 | the             | $\bigtriangledown$                                     |  |
| > Dincludes                                                                                                    | ganize Favorites                                                                                                    |                        | Debug Configurations                                                                                                    |                   | the             | main(void): void                                       |  |
| <ul> <li>&gt; Benerate</li> <li>&gt; HardwareDebug</li> <li>&gt; HardwareDebug</li> <li>buildrpt.txt</li> <li>Tutorial HardwareDebug.launch</li> </ul>                                                                                                    | 16       17       18       19       20       void abo       21       22       #endif          ✓       Problems       Tasks       © Consoles to display at this time | 0 0 %/ 0 0 %/ <b>0</b> | Breakpoint Types<br>Toggle Breakpoint<br>Toggle Line Breakpoint<br>Toggle Watchpoint<br>Toggle Method Breakpoints<br>Skip All Breakpoints<br>Remove All Breakpoints<br>External Tools | ><br>Ctrl+Shift+B | ×<br>k Analysis | Memory Usage                                           |  |
| < >                                                                                                    |                                                                                                    |                        |                                                                                                    | :                 |                 | <b>a</b>                                               |  |

Figure 5-2 Open Debug Configurations Window

(2) In "Debug Configurations" windows, go to [Renesas GDB Hardware Debugging] → [Tutorial HardwareDebug]. Click on the [Main] tab to ensure the load module is "Tutorial.x".

| Pebug Configurations                                                                                                    |                                                                                                    | ×      |
|----------------------------------------------------------------------------------------------------|----------------------------------------------------------------------------------------------------|--------|
| Create, manage, and run configu                                                                                                    | ations                                                                                                    | TO.    |
| Image: Second Second Secon | Name:       Tutorial HardwareDebug         Image: Project:       Tutorial         Tutorial       C/C++ Application:         Image: Project:       Tutorial         Image: Project:       Tutorial         C/C++ Application:       Variables         Build (if required) before launching       Search Project         Build Configuration:       Select Automatically         O Enable auto build       O Disable auto build         Image: Image: Project Settings       Use workspace Settings | Browse |
| < >> Filter matched 17 of 19 items                                                                                                    | Revert                                                                                                    | Apply  |
| ?                                                                                                    | Debug                                                                                                    | Close  |

Figure 5-3 Select Load Module

(3) Switch to the [Debugger] tab, set "E1" as the debug hardware and "R5F564ML" as the target device.

| <u>N</u> ame: | Tutorial HardwareDebug                            |  |
|---------------|---------------------------------------------------|--|
| 🗎 M           | in 🏇 Debugger 🕒 Startup 🦆 Source 🔲 <u>C</u> ommon |  |
| Deb           | ug hardware: E1 (RX) V Target Device: R5F564ML    |  |

**Figure 5-4 Select Target Device** 

- (4) Under the [Debugger] tab, go to the [Connection Settings] sub tab to configure the following based on the settings in E1 emulator and RSK RX64M board:
  - Clock
    - Main Clock Source = "EXTAL"
    - Extal Frequency(MHz) = "24.0000"

Note: Extal frequency is the value printed on the oscillator device on your board.

- Connection with Target Board
  - Connection Type = "JTag"
  - JTag Clock Frequency [MHz] = "16.5"
- Power
  - Power Target From The Emulator (MAX 200mA) = "No"
- Communication Mode
  - Mode = "Debug Mode"

When "Power Target From The Emulator (MAX 200mA)" is set to "Yes", the emulator will power up (with current up to 200mA) the target board without an external power source.

Note: This debug configuration in Figure 5-5 is shown as an example. The wrong settings may cause malfunction or damage to the hardware. So, be cautious to verify the board and emulator settings before connection.

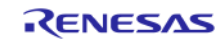

| GDB Settings Connection Settings Debu | ig Tool Settings   |        |
|---------------------------------------|--------------------|--------|
| ⊿ Clock                               |                    |        |
| Main Clock Source                     | EXTAL              | ×      |
| Extal Frequency[MHz]                  | 24.0000            |        |
| Permit Clock Source Change On W       | riting Interna Yes | ×      |
| Connection with Target Board          |                    |        |
| Emulator                              | (Auto)             |        |
| Connection Type                       | JTag               | ×      |
| JTag Clock Frequency[MHz]             | 16.5               | ×      |
| Fine Baud Rate[Mbps]                  | 2.00               | $\sim$ |
| Hot Plug                              | No                 | ×      |
| ⊿ Power                               |                    |        |
| Power Target From The Emulator (N     | MAX 200mA) No      | ×      |
| Supply Voltage                        | 3.3V               | $\sim$ |
| ▲ CPU Operating Mode                  |                    |        |
| Register Setting                      | Single Chip        | ×      |
| Mode pin                              | Single-chip mode   | ×      |
| Communication Mode                    |                    |        |
| Mode                                  | Debug Mode         | ×      |
| Execute The User Program After End    | ding The Deb No    | ×      |
| ⊿ Flash                               |                    |        |

## **Figure 5-5 Change Connection Setting**

- (5) Switch to [Debug Tool Settings] sub tab, based on the RSK RX64M board to ensure
  - Memory

Endian = "Little Endian"

| Name: Tutorial HardwareDebug           |                       |   |
|----------------------------------------|-----------------------|---|
| 📄 Main 🕸 Debugger 🕞 Startup 🦆 Sou      | urce 🔲 <u>C</u> ommon |   |
| Debug hardware: E1 (RX) V Ta           | rget Device: R5F564ML |   |
| GDB Settings Connection Settings Debug | Tool Settings         |   |
| × 10                                   |                       | ~ |
| Use Default IO Filename                | Yes                   | × |
| IO Filename                            | \${eclipse_home}      |   |
| ✓ General Debug                        |                       |   |
| Reset After Reload                     | Yes                   | ¥ |
| ✓ Memory                               |                       |   |
| Endian                                 | Little Endian         | ✓ |
| Internal Flash Memory Overwrite        | [1158]                |   |
| External Memory Areas                  | [0]                   |   |
| Work RAM Start Address                 | 0x1000                |   |
| Work RAM Size (Bytes)                  | 0x500                 |   |

**Figure 5-6 Change Debug Tool Settings** 

(6) Click [Apply] button to confirm the settings. Then click [Debug] to execute the debug launch configuration to connect to the E1 (or E2 Lite) and RSK RX64M board.

(7) For a successful connection, [Debug] view to show target debugging information in a tree hierarchy. The program entry point is set at "PowerON\_Reset() in "resetprg.c".

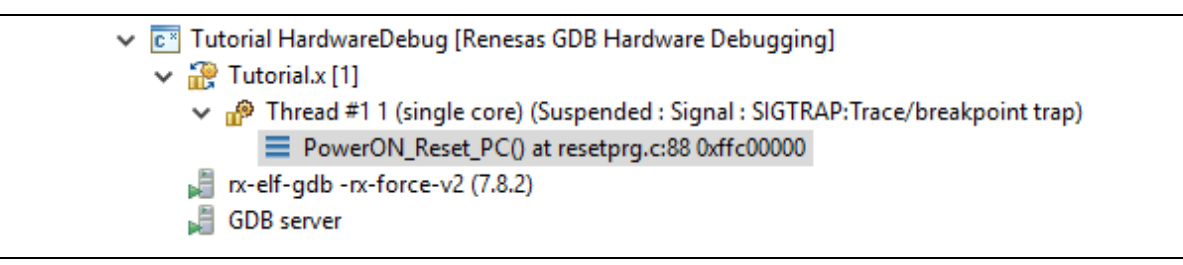

Figure 5-7 User Target Connection in the [Debug] View

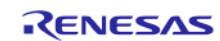

## 5.2. Create New Debug Configurations

The simplest way to create a new debug configuration is by duplicating an existing one. It can be done by the following steps.

- (1) Repeat step 1 in section 5.1 to open "Debug Configurations" window.
- (2) Select a debug configuration (e.g. "Tutorial HardwareDebug") and then click icon (Duplicates the currently selected launch configuration). A new debug launch configuration (e.g. "Tutorial HardwareDebug (1)") is created. User can rename it to identify the settings by typing in the "Name" textbox then click [Apply] button.

| e <sup>2</sup> Debug Configurations                                                                                                    | ×                                                                                                    |
|----------------------------------------------------------------------------------------------------|----------------------------------------------------------------------------------------------------|
| Create, manage, and run configurations                                                                                                    | - Alexandre and a second second second second second second second second second second second second second se                                                                                                    |
| Image: Image: Image | Name:       Tutorial E2 Lite Debug            Main ☆ Debugger        Startup         Common ☆ Source          Debug hardware:       E2 Lite (RX)       Target Device:         RSF564ML           GDB Settings       Connection Settings       Debug hardware:         GDB Connection Settings       Debug Tool Settings       Image: Source         Image: Open connection Settings       Debug Tool Settings       Image: Source         Image: Open connection Settings       Debug Tool Settings       Image: Source         Image: Open connection Settings       Debug Tool Settings       Image: Source         Image: Open connection Settings       Image: Source       Image: Source       Image: Source         Image: Open connection Settings       Image: Source       Image: Source       Image: Source       Image: Source         Image: Open connection Settings       Image: Source       Image: Source       Image: Source       Image: Source       Image: Source       Image: Source         Image: Open connection Settings       Image: Source       Image: Source       Image: Source       Image: Source       Image: Source       Image: Source       Image: Source       Image: Source       Image: Source       Image: Source       Image: Source       Image: Source       Image: Source       Image: Sou |
| Filter matched 18 of 20 items                                                                                                    | Re <u>v</u> ert Apply                                                                                                    |
| (?)                                                                                                    | <u>D</u> ebug Close                                                                                                    |

## Figure 5-8 Duplicate A Selected Debug Launch Configuration

- (1) The debug launch configuration can be configured as described in chapter 5.1. For example, change the Debug Hardware to "E2 Lite (RX)".
- (2) If the launch configuration was added with [local] and \* (red star) marker, it isn't yet attached to any project. Then please specify project name in the Common tab.

| Main        ☆ Debugger        > Startup        Common       Source         Save as       ○       Local file <ul> <li>Shared file:</li> <li>¥Tutorial</li> <li>Browse</li> </ul> | Name: Tutorial E2 Lite Debug |                                  |
|----------------------------------------------------------------------------------------------------|------------------------------|----------------------------------|
| Save as<br>O Local file<br>Shared file: ¥Tutorial Browse                                                                                                    | 📄 Main 🟇 Debugger 🍉 Sta      | rtup 🔲 <u>C</u> ommon 🛛 🤪 Source |
| ○ L <u>o</u> cal file                                                                                                    | Save as                      |                                  |
| Shared file: ¥Tutorial     Browse                                                                                                    | O Local file                 |                                  |
|                                                                                                    | Shared file: ¥Tutorial       | <u>B</u> rowse                   |

## Figure 5-9 Attach Launch Configuration to Specific Project

## Notes for RL78 debugging:

• Hot Plug connection is supported for RL78/F1A, F13, F14 and F15 only.

## 5.3. Launch Bar

This section explains the usage of 'Launch Bar', which is supported from V6.0.0 or later version. Launch Bar is located in the toolbar area of  $e^2$  studio main window.

Interface is very simple as shown below to build and debug for the selected launch target.

| File | Edit Source   | Refactor        | Navigate    | Search      | Project  | Renesa | s Views  | Run      | Window     | Help |
|------|---------------|-----------------|-------------|-------------|----------|--------|----------|----------|------------|------|
| 5    | * 🔳           | 🎄 Deb           | ug          | ~ (         | c myprj  | Hardwa | reDebug  |          | ~ ~ {      |      |
|      |               |                 |             |             |          |        | ~        |          |            |      |
| ſ    | Buttons to pe | erform build/la | aunch debug | for selecte | d target | ]      | Select b | uild/del | oug target |      |

## **Figure 5-10 Launch Bar interface**

Launch Bar buttons behave as follows:

button builds the load module of the selected launch configuration.

Note: There is another build button in the project management toolbar builds active build configuration of Project Explorer, while the launch bar does not reflect the active state in Project Explorer.

• **buttons are trigger of debugger launch and terminate the selected launch target.** 

Launch Bar and build button can be hidden through the following dialog.

• Click [Window] menu  $\rightarrow$  [Preferences], then click [Run/Debug]  $\rightarrow$  [Launching]  $\rightarrow$  [Launch Bar]

| e <sup>2</sup> Preferences                                                                                    |   |                                                             | _       |        | Х          |                     |
|----------------------------------------------------------------------------------------------------|---|-------------------------------------------------------------|---------|--------|------------|---------------------|
| type filter text                                                                                              |   | Launch Bar                                                  | <       | > - ⊲  | - <b>-</b> |                     |
| ✓ Run/Debug<br>Breakpoints<br>Console                                                                         | ^ | Preferences for the Launch Bar                              | u       | ncheck | here to    | disable the feature |
| External Tools<br>GDB-Servers                                                                                 | ł | ✓ Enable the Build button ☐ Always show the target selector |         |        |            |                     |
| <ul> <li>✓ Launching</li> <li>Default Launchers</li> <li>Launch Bar</li> <li>Launch Configurations</li> </ul> | ł |                                                             |         |        |            |                     |
| MCU Peripherals Views<br>Perspectives                                                                         | ~ | Restore <u>D</u> e                                          | efaults | Арр    | ly         |                     |
| ? (                                                                                                    |   | Apply and Cl                                                | lose    | Cance  | ł          |                     |

Figure 5-11 Preferences for the Launch Bar

## 5.4. Basic Debugging Features

This section explains the typical Debug views supported in  $e^2$  studio IDE.

- Standard GDB Debug (supported by Eclipse IDE framework): Breakpoints, Expressions, Registers, Memory, Disassembly and Variables
- Renesas Extension to Standard GDB Debug: Eventpoints, IO Registers and Trace.

The following are some useful buttons exist in the [Debug] view:

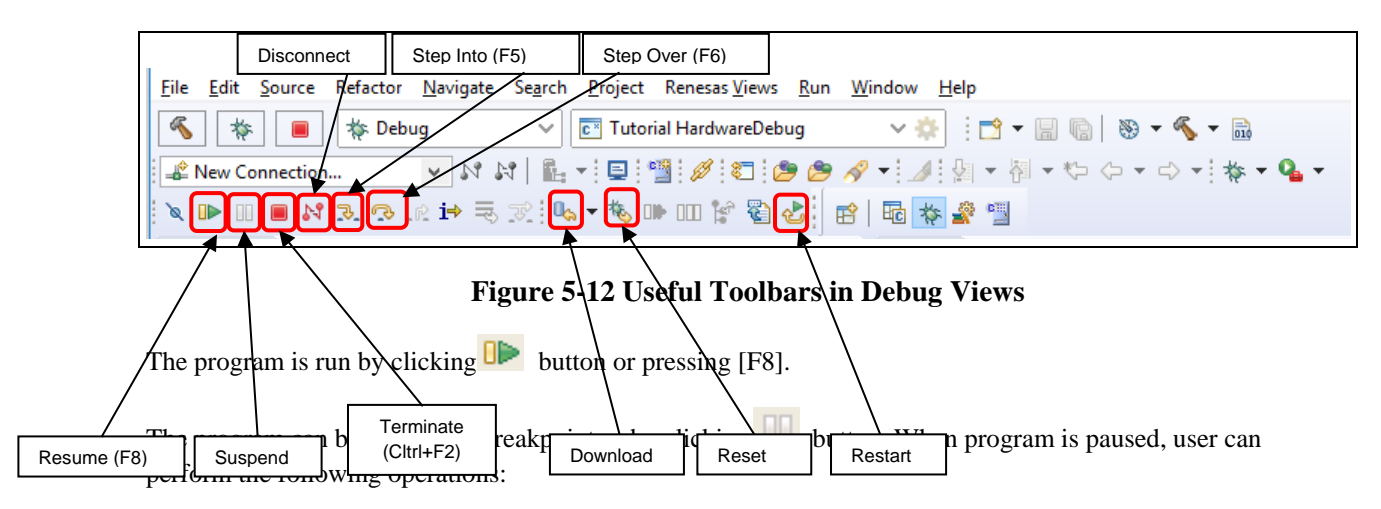

- button or [F5] can be used for stepping into the next method call at the currently executing line of code.
- Description or [F6] can be used for stepping over the next method call (executing but without entering it) at the currently executing line of code.
- **I** button can be clicked again to resume running.

To stop the debugging process, 📕 button is clicked to end the selected debug session and/or process or 🕅 button is clicked to disconnect the debugger from the selected process.

The other operations are as following:

- <sup>1</sup> button can be clicked to start new debug session.
- button can be clicked to reset the program to entry point at the PowerOn Reset.
- button is used for re-downloading the binary file to target system.

*Note:* To demonstate the features in following section, please use the sample code for RX64M from Renesas website as follows:

 Download the sample code for RX64M from Renesas website: <u>https://www.renesas.com/search/keyword-search.html#q=r01an2218&genre=sampleprogram.</u>

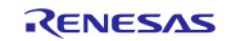

| Comments                                                                                                    |                                                       |             |               |
|----------------------------------------------------------------------------------------------------|-------------------------------------------------------|-------------|---------------|
| Application Notes (r01an2218eg0100_rx64m.pdf) and Sample Codes (C Lar<br>Related function: Renesas Starter Kit+ for RX64M | nguage Source Files, Project( e2 studio / CC-RX )) ar | e included. |               |
| Download                                                                                                    |                                                       |             |               |
| Product Name                                                                                                    | File Name                                             | File Size   | Download Link |
| RX64M Renesas Starter Kit Sample Code for e2 studio                                                                       | an_r01an2218eg0100_rx64m_rsk.zip                      | 6.99 MByte  | Download      |

## Figure 5-13 Download the Sample Code

(2) After extract the package, find the project "Tutorial"

| Name                 | Date modified      | Туре        | Size |  |
|----------------------|--------------------|-------------|------|--|
| Application          | 12/21/2017 5:18 PM | File folder |      |  |
| Async_Serial         | 12/21/2017 5:18 PM | File folder |      |  |
| Low_Power_Mode       | 12/21/2017 5:18 PM | File folder |      |  |
| RTC                  | 12/21/2017 5:18 PM | File folder |      |  |
| System_Input_Capture | 12/21/2017 5:18 PM | File folder |      |  |
| Timer_PWM            | 12/21/2017 5:19 PM | File folder |      |  |
| Tutorial             | 12/21/2017 5:19 PM | File folder |      |  |
|                      |                    |             |      |  |

## Figure 5-14 The Sample project

(3) In  $e^2$  studio, select [File]  $\rightarrow$  [Import]

| <u>F</u> ile | <u>E</u> dit <u>S</u> ource Refactor <u>N</u> a    | avigate Se <u>a</u> rch <u>P</u> roject | Renesas <u>V</u> iews <u>R</u> un <u>W</u> indow <u>H</u> elp |
|--------------|----------------------------------------------------|-----------------------------------------|---------------------------------------------------------------|
| ۵,           | New<br>Open File<br>Open Projects from File Syster | Alt+Shift+N≯                            | h Configurations ✓ on:                                        |
|              | Close<br>Close All                                 | Ctrl+W<br>Ctrl+Shift+W                  | <u>40</u> 77 <b>2</b> 13                                      |
|              | Save<br>Save As                                    | Ctrl+S                                  |                                                               |
| D            | Save All<br>Revert                                 | Ctrl+Shift+S                            |                                                               |
|              | Move<br>Rename                                     | F2                                      |                                                               |
| 68           | Refresh<br>Convert Line Delimiters To              | F5 >                                    |                                                               |
| £            | Print                                              | Ctrl+P                                  | 🛛 Tasks 📮 Console 🔀 🔲 Properties                              |
| 2<br>2       | Import<br>Export                                   |                                         | torial HardwareDebug [Renesas GDB Hard                        |
|              | Properties                                         | Alt+Enter                               |                                                               |

## **Figure 5-15 Import the sample project**

(4) In the [Import] dialog, select [General]  $\rightarrow$  [Existing Projects into Workspace]. Click [Next]

| e² Import – 🗆 X                                                               |
|-------------------------------------------------------------------------------|
| Select<br>Create new projects from an archive file or directory.              |
| Select an import wizard:<br>type filter text                                  |
| Ceneral     Archive File     Existing Projects into Workspace     File System |
| GNUARM-NONE/RZ(DS-5) project conversion to GCC ARM Embedded<br>HEW Project    |
| Rename & Import Existing C/C++ Project into Workspace                         |
|                                                                               |
| (?) < <u>B</u> ack <u>N</u> ext > <u>F</u> inish Cancel                       |

Figure 5-16 Select import wizard

(5) In the [Import Projects] dialog, select "Select root directory". Click [Browse] then select the folder "Tutorial" in the sample code package.

| e <sup>2</sup> Import<br>Import Projects<br>Select a directory to searc                                                                                                    | ch for existing Eclip                    | ose projects.  |                |                               | ×   |
|----------------------------------------------------------------------------------------------------|------------------------------------------|----------------|----------------|-------------------------------|-----|
| Select roo <u>t</u> directory:                                                                                                    |                                          |                | ~              | B <u>r</u> ows                | se  |
| <ul> <li>○ Select <u>a</u>rchive file:</li> <li><u>P</u>rojects:</li> <li>Options</li> <li>□ Search for nested pro</li> <li>□ Copy projects into w</li> <li>□ Hide projects that alr</li> <li>Working sets</li> <li>□ Add project to work</li> </ul> | jects<br>orkspace<br>eady exist in the w | orkspace       |                | B <u>r</u> ow:<br>Ne <u>w</u> | se  |
| ?                                                                                                    | < <u>B</u> ack                           | <u>N</u> ext > | <u>F</u> inish | Cano                          | cel |

## **Figure 5-17 Select project location to import**

(6) The project "Tutorial" will be listed in "Projects". Check "Copy projects into workspace" then click [Finish]

| e <sup>2</sup> Import                                                                 |                                             |                     |                    | -                    |                        |                                                    | ×         |
|---------------------------------------------------------------------------------------|---------------------------------------------|---------------------|--------------------|----------------------|------------------------|----------------------------------------------------|-----------|
| Import Projects<br>Select a directory to sear                                         | ch for existing Eclip                       | se projects.        |                    |                      |                        |                                                    |           |
| <ul> <li>Select root directory:</li> <li>Select archive file:</li> </ul>              | D:\xx_OldProj\004                           | Le2_RX_RL_testing   | \Input for testing | j e2s v5.2∖1. 2015 ∖ | -                      | B <u>r</u> owse.                                   |           |
| Tutorial (D:\xx_0                                                                     | ldProj\004_e2_RX_R                          | L_testing\Input for | testing e2s v5.2   | 1. 20150806_Gettin   |                        | <u>S</u> elect A<br>Deselect A<br>R <u>e</u> fresh | II<br>All |
| Options Search for nested pro Copy projects into w Hide projects that al Working sets | ojects<br>orkspace<br>ready exist in the wo | orkspace            |                    | ,                    |                        |                                                    |           |
| Add projec <u>t</u> to work                                                           | ing sets                                    |                     |                    | ~                    | <u>►</u><br>S <u>i</u> | Ne <u>w</u><br><u>e</u> lect                       |           |
| ?                                                                                     |                                             | < <u>B</u> ack      | <u>N</u> ext >     | <u>F</u> inish       |                        | Cancel                                             |           |

## **Figure 5-18 Complete project import**

(7) Right click on the imported project and select "Upgrade Legacy e2 studio Projects..."

| <u>F</u> ile <u>E</u> dit <u>S</u> ource Refa | N       | Move                              |    |  |
|-----------------------------------------------|---------|-----------------------------------|----|--|
| 🔦 🔯 🔳 🐐                                       | F       | Rename                            | F2 |  |
| New Connection                                | ≥n li   | mport                             |    |  |
|                                               | <u></u> | Export                            |    |  |
|                                               | ĵι      | Upgrade Legacy e2 studio Projects |    |  |
| Project Explorer 🛛                            | E       | Build Project                     |    |  |
| . C Tuta dal (Dalacca)                        | C       | Clean Project                     |    |  |
| > 🕁 iutoriai [Kelease]                        | F F     | Refresh                           | F5 |  |
|                                               | C       | Close Project                     |    |  |
|                                               | C       | Close Unrelated Projects          |    |  |
|                                               | E       | Build Targets                     | >  |  |
|                                               | h       | ndex                              | >  |  |
|                                               | E       | Build Configurations              | >  |  |
|                                               | S       | Show in Remote Systems view       |    |  |
|                                               | F       | Run As                            | >  |  |
|                                               | 0       | Debug As                          | >  |  |
|                                               | P       | Profile As                        | >  |  |
|                                               | Т       | Team                              | >  |  |
|                                               | C       | Compare With                      | >  |  |
|                                               | F       | Restore from Local History        |    |  |
|                                               | N       | MISRA-C                           | >  |  |
| 😂 Tut                                         | S       | Save build settings report        |    |  |

Figure 5-19 Upgrade the imported project

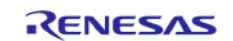

(8) Select "Tutorial" project and click [Finish]

| e²                                                              | _  |       | ×  |
|-----------------------------------------------------------------|----|-------|----|
| Upgrade Legacy e2 studio Projects<br>Select projects to upgrade |    |       |    |
| 🔽 😸 Tutorial [Release]                                          |    |       |    |
|                                                                 |    |       |    |
|                                                                 | ih | Cance | el |

## **Figure 5-20 Finish the upgrading**

(9) Open the project properties, select [C/C++ Build] → [Settings] in the left pane. Select tab [Toolchain] and select the latest toolchain for the project. Click [Apply and Close].

| e <sup>2</sup> Properties for Tutorial                                                                                                    |                                       |               |                 | × |
|----------------------------------------------------------------------------------------------------|---------------------------------------|---------------|-----------------|---|
| type filter text                                                                                                    | Settings                              | ¢             | • <> •          | • |
| <ul> <li>&gt; Resource<br/>Builders</li> <li>&gt; C/C++ Build</li> <li>Build Variables<br/>Environment</li> <li>Logging</li> <li>Settings</li> <li>Tool Chain Editor</li> <li>&gt; C/C++ General</li> <li>&gt; MCU</li> <li>Project References<br/>Renesas QE</li> <li>Run/Debug Settings</li> </ul> | Configuration: HardwareDebug [Active] | Manage Config | urations<br>ers |   |
| ?                                                                                                    | Apply                                 | and Close     | Cancel          |   |

## Figure 5-21 Update project toolchain

(10) Build the project and make sure that it is successful.

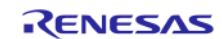

## 5.4.1. Breakpoints View

The Breakpoints view stores the breakpoints that were set on executable lines of a program. If a breakpoint is enabled during debugging, the execution suspends before that line of code executes. e<sup>2</sup> studio allows software and hardware breakpoints to be set explicitly in the IDE. Any breakpoints added via double click on the marker bar are by default hardware breakpoints. If the hardware resources are not there then the breakpoint setting will fail. In case of a hardware breakpoint setting failure, an error message will prompt the user to switch to a software breakpoint.

To select a default Hardware or Software breakpoint type:

(1) Right-click on the marker bar to pop up the context menu. For a hardware breakpoint, select [Breakpoint Types] → [e<sup>2</sup> studio Breakpoint]. For a software breakpoint, select [Breakpoint Types] → [C/C++ Breakpoints].

To set a breakpoint:

- (1) Open "r\_cg\_main.c", double-click on the marker bar located in the left margin of the [C/C++ Editor] pane to set a breakpoint. A dot 🜌 (Hardware breakpoint) or 🜌 (Software breakpoint) is displayed in the marker bar depending on the [Breakpoint Type] selected. [Breakpoint Type] is hardware breakpoint by default.
- (2) Alternatively, right-click at the marker bar to choose [Toggle Hardware Breakpoint] or [Toggle Software Breakpoint] to set a hardware breakpoint 🜌 or a software breakpoint 🜌.
- (3) Click [Windows] → [Show View] → [Breakpoints] or icon <sup>9</sup>
   (or use shortcut key [ALT] + [Shift] + [Q], [B]) to open the [Breakpoints] view to view the corresponding software breakpoints set. Software breakpoints can be enabled and disabled in the [Breakpoints] view.

To disable breakpoints, users can choose to disable specific breakpoints or to skip all breakpoints:

- (1) To disable a specific breakpoint, right-click on the Software breakpoint or Hardware breakpoint located in the left margin of the [C/C++ Editor] pane and select [Disable Breakpoint], or uncheck the related line in the Breakpoints view. A disabled breakpoint is displayed as a white dot ( o or 0).
- (2) To skip all breakpoints, click on the  $\aleph$  icon in the Breakpoints view. A blue dot with a backslash will appear in the editor pane as well as in the Breakpoints view.

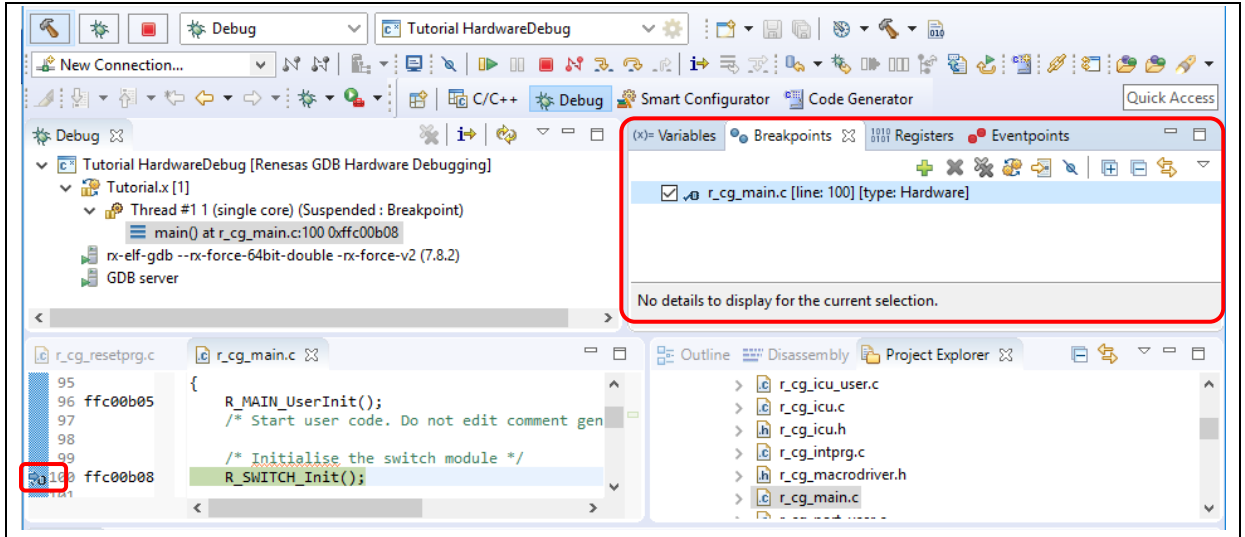

Figure 5-22 [Breakpoints] view

## 5.4.2. Expressions View

Expressions view monitors the value of global variable, static variable or local variable during debugging. For all RX debuggers, these variables (including the local variables in scope) can be set for real-time refresh.

| (x)= Variables 💁 Bre                                                                                                    | akpoints 1919 Registers                  | 🖞 Expressions 🙁 🥐 Eventpoints                                    |                  | 🖆 🎫 🖂   🕂 🗶 🧏 📑 🖻 🏟                                                          | ~ - 8 |  |
|----------------------------------------------------------------------------------------------------|------------------------------------------|------------------------------------------------------------------|------------------|------------------------------------------------------------------------------|-------|--|
| Expression                                                                                                    | Туре                                     | Value                                                            | Address          | Name : adc_count                                                             | ^     |  |
| R adc_count                                                                                                    | uint8_t                                  | 0 '\0'                                                           | 0x485            | Details:0 \0<br>Default:0 \0'<br>Decimal:0<br>Hex:0x0<br>Binary:0<br>Octal:0 | ~     |  |
| <                                                                                                    |                                          |                                                                  | >                | <                                                                            | >     |  |
| c r_cg_resetprg.c                                                                                                    | 💽 r_cg_main.c 🔀 🔒                        | ] r_okaya_lcd.c                                                  |                  |                                                                              |       |  |
| 67       static uint16_t get_adc (void);         68       /* Prototype declaration for lcd_display_adc */         70       static void lcd_display_adc (const uint16_t adc_result);         71       /* Prototype declaration for uart_display_adc */         72       /* Prototype declaration for uart_display_adc */         73       static void uart_display_adc (const uint8_t adc_count, const uint16_t adc_result);         74       /* Variable to store the A/D conversion count for user display */         76       static uint8_t adc_count = 0; |                                          |                                                                  |                  |                                                                              |       |  |
| 77<br>78<br>79                                                                                                    | /* Prototype decla<br>static void led_di | ration for led_display_cour<br><b>splay_count (const</b> uint8_t | nt */<br>count); |                                                                              | >     |  |

## Figure 5-23 [Expressions] View

#### To watch a global variable,

- (1) Click [Window]  $\rightarrow$  [Show View]  $\rightarrow$  [Expressions] or icon  $\stackrel{\text{for}}{\Longrightarrow}$  to open the [Expressions] view
- (2) Drag and drop a global variable over to the [Expressions] view. (Alternatively, right-click at the global variable to select "Add Watch Expression..."menu item to add it to the [Expressions] view).
- (3) In the [Expressions] view, right-click to select "Real-time Refresh" menu item. This refresh the expression value in real-time when program is running. The character "R" indicates that this global variable will be updated in real-time.
- (4) To disable the "Real-time Refresh", simply right-click to select "Disable Real-time Refresh" menu item.

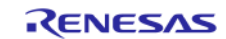

## 5.4.3. Registers View

Registers view lists the information about the general registers of the target device. Changed values are highlighted when the program stops.

| 🛲 Registers 🛛                                                                                |                   | 🐌 🍕 🖂 📑 🖻 🏟 🎽                        |     |
|----------------------------------------------------------------------------------------------|-------------------|--------------------------------------|-----|
| Name                                                                                         | Value             | Description                          | -   |
| General Registers                                                                            |                   | General Purpose and FPU Register Gro | oup |
| 100 rO                                                                                       | 0x1518            |                                      | _   |
| 1010 r1                                                                                      | 0x0               |                                      | =   |
| 888 r2                                                                                       | 0x0               |                                      |     |
| 888 r3                                                                                       | 0x0               |                                      |     |
| 1010 r4                                                                                      | 0x10              |                                      |     |
| 888 r5                                                                                       | 0x80              |                                      |     |
| 888 r6                                                                                       | 0x100b            |                                      |     |
| 8889 r7                                                                                      | 0x1010            |                                      |     |
| 888 r8                                                                                       | 0x0               |                                      |     |
| 888 r9                                                                                       | 0x0               |                                      |     |
| !!!! r10                                                                                     | 0~0               |                                      |     |
| Name : r0<br>Hex:0x1518<br>Decimal:5400<br>Octal:012430<br>Binary:10101000<br>Float:7.567011 | 011000<br>71e-042 |                                      |     |

Figure 5-24 [Registers] View

To view the general register "r0",

- (1) Click [Window]  $\rightarrow$  [Show View]  $\rightarrow$  [Registers] or icon <sup>100</sup> to open the [Registers] view.
- (2) Click "r0" to view the values in different radix format.

Values that have been changed are highlighted (e.g. in yellow) in the [Registers] view when the program stops.

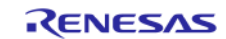

## 5.4.4. Memory View

Memory view allows users to view and edit the memory presented in "memory monitors". Each monitor represents a section of memory specified by its location called "base address". The memory data in each memory monitor can be presented in different "memory renderings", which are the predefined data formats (e.g. Hex integer, signed integer, unsigned integer, ASCII, image etc.).

To view memory of a variable (e.g. "adc\_count"),

- (1) Click [Window]  $\rightarrow$  [Show View]  $\rightarrow$  [Memory] or icon  $\square$  to open the [Memory] view.
- (2) Click the icon to open [Monitor Memory] dialog box. Enter the address of the variable "adc\_count".

| Monitor Memory Enter address or expression &adc_count                                                         | x<br>on to monitor:                                            |                                                                                     | The gl<br>memor                                                                     | lobal varia<br>y rendering                                                            | ble "adc_c<br>gs of "Hex I                                                    | count" is presented in<br>integer" format. |
|----------------------------------------------------------------------------------------------------|----------------------------------------------------------------|-------------------------------------------------------------------------------------|-------------------------------------------------------------------------------------|---------------------------------------------------------------------------------------|-------------------------------------------------------------------------------|--------------------------------------------|
| Console Memory X Search<br>Monitors                                                                           | Radc_count : 0x485e                                            | x Integer> 🕱                                                                        | 🚽 New Ren                                                                           | iderings)                                                                             | 2 1010 🔗 📑                                                                    |                                            |
| &adc_count                                                                                                    | Address                                                        | 0 - 3                                                                               | 4 - 7                                                                               | 8 - B                                                                                 | C - F                                                                         | ^                                          |
| &adc_count                                                                                                    | Address<br>0000000000000480                                    | 0 - 3<br>00000000                                                                   | 4 - 7<br>41006000                                                                   | 8 - B<br>78204344                                                                     | C - F<br>61562048                                                             | ^                                          |
| &adc_count                                                                                                    | Address<br>0000000000000480<br>0000000000000490                | 0 - 3<br>00000000<br>3A65756C                                                       | 4 - 7<br>41006000<br>78787820                                                       | 8 - B<br>78204344<br>000A0D48                                                         | C - F<br>61562048<br>2C021200                                                 | ^                                          |
| <u>&amp; &amp; &amp; &amp; &amp; &amp; &amp; &amp; &amp; &amp; &amp; &amp; &amp; &amp; &amp; &amp; &amp; </u> | Address<br>0000000000000480<br>0000000000000490<br>0000000000  | 0 - 3<br>00000000<br>3A65756C<br>00000000                                           | 4 - 7<br>41006000<br>78787820<br>00000000                                           | 8 - B<br>78204344<br>000A0D48<br>00000000                                             | C - F<br>61562048<br>2C021200<br>00000000                                     | ^                                          |
| <u>&amp; &amp; &amp; &amp; &amp; &amp; &amp; &amp; &amp; &amp; &amp; &amp; &amp; &amp; &amp; &amp; &amp; </u> | Address<br>0000000000000480<br>0000000000000490<br>0000000000  | 0 - 3<br>00000000<br>3A65756C<br>00000000<br>00000000                               | 4 - 7<br>4100-000<br>78787820<br>0000-000<br>00000000                               | 8 - B<br>78204344<br>000A0D48<br>00000000<br>00000000                                 | C - F<br>61562048<br>2C021200<br>00000000<br>00000000                         | ^                                          |
| Momory Monitor for                                                                                            | Address<br>00000000000000480<br>0000000000000490<br>0000000000 | 0 - 3<br>00000000<br>3A65756C<br>00000000<br>00000000<br>00000000                   | 4 - 7<br>41006000<br>78787820<br>00000000<br>00000000<br>00000000                   | 8 - B<br>78204344<br>000A0D48<br>00000000<br>00000000<br>00000000                     | C - F<br>61562048<br>2C021200<br>00000000<br>00000000<br>00000000             | ^                                          |
| Memory Monitor for                                                                                            | Address<br>000000000000000000430<br>000000000000000            | 0 - 3<br>00000000<br>3A65756C<br>00000000<br>00000000<br>00000000                   | 4 - 7<br>41006000<br>78787820<br>00000000<br>00000000<br>00000000<br>0000000        | 8 - B<br>78204344<br>000A0D48<br>00000000<br>00000000<br>00000000<br>00000000         | C - F<br>61562048<br>2C021200<br>00000000<br>00000000<br>00000000<br>00000000 | ^<br>                                      |
| Memory Monitor for<br>"adc_count" is specified by                                                             | Address<br>00000000000000480<br>0000000000000490<br>0000000000 | 0 - 3<br>00000000<br>3A55756C<br>00000000<br>00000000<br>00000000<br>00000000       | 4 - 7<br>41006000<br>78787820<br>00000000<br>00000000<br>00000000<br>0000000        | 8 - B<br>78204344<br>000A0D48<br>00000000<br>00000000<br>00000000<br>00000000<br>0000 | C - F<br>61562048<br>2C021200<br>00000000<br>00000000<br>00000000<br>00000000 | ^<br>                                      |
| Memory Monitor for<br>"adc_count" is specified by<br>the address "&adc_count"                                 | Address<br>0000000000000480<br>000000000000490<br>0000000000   | 0 - 3<br>00000000<br>3A65756C<br>0000000<br>0000000<br>0000000<br>0000000<br>000000 | 4 - 7<br>41006000<br>78787820<br>0000000<br>0000000<br>0000000<br>0000000<br>000000 | 8 - B<br>78204344<br>000ADD48<br>00000000<br>00000000<br>00000000<br>00000000<br>0000 | C - F<br>61562048<br>2C021200<br>00000000<br>00000000<br>00000000<br>00000000 | ^<br>                                      |

(3) Figure 5-25 [Memory] View (1/2)

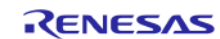

To add new renderings format (e.g. Raw Hex) for the variable "adc\_count",

(1) Click the tab • New Renderings... to select "Raw Hex" to add the rendering

This creates a new tab named "&adc\_count < Raw Hex>" next to the tab "&adc\_count<Hex Integer>".

| 🗐 Console 🗻 Memory 🛿 🔗 Search |                                                                                                    |                 |                 | s 10       | 12 1910 🤣 📑  | 🛃 📑 🔄 👬 🗸 🖓 🖬    |
|-------------------------------|----------------------------------------------------------------------------------------------------|-----------------|-----------------|------------|--------------|------------------|
| Monitors 🕂 🙀 🎇 🖏              | &adc_count <hex integ<="" td=""><td>er&gt; 🛛 🕂 Ne</td><td>w Renderings</td><td></td><td></td><td></td></hex>                                          | er> 🛛 🕂 Ne      | w Renderings    |            |              |                  |
| &adc_count                    | Memory Monitor: &ado                                                                                                    | :_count : 0x485 |                 |            |              |                  |
|                               | Select rendering(s) to cr                                                                                                    | eate:           |                 |            |              |                  |
|                               | Waveform<br>Hex Integer<br>Fixed Floating Point<br>Fixed Point<br>Image<br>Raw Image<br>Floating Point<br>Traditional<br>Raw Hex<br>ASCII             |                 |                 |            |              | Add Rendering(s) |
| 📮 Console 🗻 Memory 🔀 🔗 Search |                                                                                                    |                 |                 | sign 10    | 19 19 10 🔗 📑 |                  |
| Monitors 🕂 💥 🍇                | & &adc_count <hex integ<="" td=""><td>er&gt; &amp;adc_</td><td>count : 0x485 &lt;</td><td>Raw Hex&gt; 😒</td><td>🚽 New Rend</td><td>lerings</td></hex> | er> &adc_       | count : 0x485 < | Raw Hex> 😒 | 🚽 New Rend   | lerings          |
| &adc_count                    | Address                                                                                                    | 0 - 3           | 4 - 7           | 8 - B      | C - F        | ^                |
|                               | 0000000000000480                                                                                                    | 00000000        | 00000041        | 44432078   | 48205661     |                  |
|                               | 0000000000000490                                                                                                    | 6C75653A        | 20787878        | 480D0A00   | 0012022C     |                  |
|                               | 00000000000004A0                                                                                                    | 00000000        | 00000000        | 00000000   | 00000000     |                  |
|                               | 00000000000004B0                                                                                                    | 00000000        | 00000000        | 00000000   | 00000000     |                  |
|                               | 00000000000004C0                                                                                                    | 00000000        | 00000000        | 00000000   | 00000000     |                  |
|                               | 00000000000004D0                                                                                                    | 00000000        | 00000000        | 00000000   | 00000000     |                  |
|                               | 00000000000004E0                                                                                                    | 00000000        | 00000000        | 00000000   | 00000000     |                  |
|                               | 00000000000004F0                                                                                                    | 00000000        | 00000000        | 00000000   | 00000000     |                  |
|                               | 000000000000000000                                                                                                    | 00000000        | 00000000        | 00000000   | 00000000     |                  |
|                               | 0000000000000510                                                                                                    | 00000000        | 00000000        | 00000000   | 00000000     | Ý                |

Figure 5-26 [Memory] View (2/2)

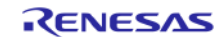

## 5.4.5. Disassembly View

Disassembly view shows the loaded program as assembler instructions mixed with the source code for the comparison. Current executing line is highlighted by an arrow marker in the view. In the [Disassembly] view, user can set breakpoints at the assembler instruction, enable or disable these breakpoints, step through the disassembly instructions and even jump to a specific instruction in the program.

| .c                               | r_cg_resetprg.c                                                                                                    | 尾 r_cg_main.c 😒                                                                                                    |                                                                                                    |            |  |  |  |
|----------------------------------|----------------------------------------------------------------------------------------------------|----------------------------------------------------------------------------------------------------|----------------------------------------------------------------------------------------------------|------------|--|--|--|
| <b>~</b> 0                       | 98<br>99<br>100 <b>ffc00b08</b><br>101                                                                                                    | <pre>/* Initialise the switch module */ R_SWITCH_Init();</pre>                                                                                                    |                                                                                                    |            |  |  |  |
|                                  | 102<br>103 <b>ffc00b0c</b><br>104                                                                                                    | <pre>/* Set the call back function when SW1 or SW2 is pressed */ R_SWITCH_SetPressCallback(cb_switch_press);</pre>                                                                                                    |                                                                                                    |            |  |  |  |
|                                  | 105<br>106 ffc00b16                                                                                                    | <pre>/* Initialise the debug LCD */ R_LCD_Init();</pre>                                                                                                    |                                                                                                    |            |  |  |  |
|                                  | 108                                                                                                    | /* Displays the                                                                                                    | application name on the debug LCD */                                                                                                    |            |  |  |  |
| 2                                | 109 ffc00b1a                                                                                                    | R_LCD_Display(0                                                                                                    | <pre>(uint8_t *)" RSK+RX64M "); (uint8_t *)" Tutonial ");</pre>                                                                                                    |            |  |  |  |
|                                  | 11 ffc00b32                                                                                                    | R LCD Display(2                                                                                                    | , (uint8 t *)" Press Any Switch ");                                                                                                    |            |  |  |  |
|                                  | 12                                                                                                    | / /                                                                                                    |                                                                                                    |            |  |  |  |
|                                  | 13                                                                                                    | /* Start the A/                                                                                                    | D converter */                                                                                                    | × *        |  |  |  |
|                                  |                                                                                                    | <                                                                                                    | This allows the assembly                                                                                                    | >          |  |  |  |
|                                  |                                                                                                    |                                                                                                    | source to be linked with the C                                                                                                    |            |  |  |  |
|                                  |                                                                                                    |                                                                                                    |                                                                                                    |            |  |  |  |
| ≣≣                               | Outline 🔛 Disasse                                                                                                    | embly 🖾 🏊 Project Exp                                                                                                    | lorer source (active debug context).                                                                                                    |            |  |  |  |
| <b>1</b>                         | Outline 🔤 Disasse                                                                                                    | embly 🛛 🍋 Project Exp                                                                                                    | Ilorer source (active debug context).                                                                                                    | □ □<br>♂ ▽ |  |  |  |
|                                  | Outline E Disasse<br>Once<br>ffc00b05: 0x00                                                                                                    | mbly 🛛 🔁 Project Exp<br>des Eunction O<br>000039fd00 main+2                                                                                                    | Iorer     source (active debug context).       ffsets     Enter location here       bsr.w     0xffc00c02 <r_main_userinit></r_main_userinit>                                                                                                    |            |  |  |  |
|                                  | Outline Disasse                                                                                                    | embly ⊠ ि Project Exp<br>Indes Function O<br>000039fd00 main+2                                                                                                    | Iorer     Source (active debug context).       ffsets     Enter location here     ✓       bsr.w     0xffc00c02 <r_main_userinit>       R_SWITCH_Init();</r_main_userinit>                                                                                                    |            |  |  |  |
| -<br>₩<br>•                      | Outline Disasse<br>Oncr<br>ffc00b05: 0x00<br>100<br>ffc00b08: 0x00                                                                                                    | embly 🛛 🔁 Project Exp<br>ndes Function O<br>000039fd00/main+2<br>0005651000 main+5                                                                                                    | Iorer     source (active debug context).       ffsets     Enter location here       bsr.w     0xffc00c02 <r_main_userinit>       R_SWITCH_Init();     bsr.a       0xffc01b6d <r_switch_init>       R_SWITCH_SetPress(allback(ch_switch_press);</r_switch_init></r_main_userinit>                                                                                                    |            |  |  |  |
|                                  | Outline                                                                                                    | embly 🛛 🍋 Project Exp<br>des Function O<br>000039fd00 main+2<br>0005651000 main+5<br>12030cc0ff main+9                                                                                                    | Iorer       source (active debug context).         ffsets       Enter location here       Image: Source (active debug context).         bsr.w       0xffc00c02 <r_main_userinit>         R_SWITCH_Init();       bsr.a       0xffc01b6d <r_switch_init>         R_SWITCH_SetPressCallback(cb_switch_press);       mov.1       #0xffc00c03, r1</r_switch_init></r_main_userinit>                                                                                                    |            |  |  |  |
|                                  | Outline                                                                                                    | embly ☆ ि Project Exp<br>des Function O<br>000039fd00 main+2<br>0005651000 main+5<br>12030cc0ff main+9<br>0005611000 main+15                                                                                                    | Iorer       Source (active debug context).         ffsets       Enter location here       Image: Source (active debug context).         bsr.w       0xffc00c02 <r_main_userinit>         R_SWITCH_Init();       bsr.a       0xffc01b6d <r_switch_init>         R_SWITCH_SetPressCallback(cb_switch_press);       mov.1       #0xffc00c03, r1         bsr.a       0xffc01b73 <r_switch_setpresscallback></r_switch_setpresscallback></r_switch_init></r_main_userinit>                                                                                                    |            |  |  |  |
|                                  | Outline Disasse<br>Once<br>ffc00b05: 0x00<br>100<br>ffc00b08: 0x00<br>103<br>ffc00b0c: 0xfb<br>ffc00b12: 0x00<br>106                                                                                                    | embly 🛛 🏠 Project Exp<br>ides Function O<br>000039fd00 main+2<br>0005651000 main+5<br>12030cc0ff main+9<br>0005611000 main+15                                                                                                    | <pre>dorer source (active debug context).  ffsets Enter location here</pre>                                                                                                    |            |  |  |  |
| <b>□</b><br><b>→</b>             | Outline Disasse<br>Once<br>ffc00b05: 0x00<br>100<br>ffc00b08: 0x00<br>103<br>ffc00b0c: 0xfb<br>ffc00b12: 0x00<br>106<br>ffc00b16: 0x00                                                                                                    | embly ☆                                                                                                    | Iorer       Source (active debug context).         ffsets       Enter location here       Image: Image: Ima |            |  |  |  |
| <b>1</b><br><b>√</b><br><b>1</b> | Outline Disasse<br>Once<br>ffc00b05: 0x00<br>100<br>ffc00b08: 0x00<br>103<br>ffc00b0c: 0xfb<br>ffc00b12: 0x00<br>106<br>vffc00b16: 0x00<br>109<br>ffc00b1a: 0xfb                                                                                                    | embly ☆                                                                                                    | <pre>dorer source (active debug context).  ffsets Enter location here</pre>                                                                                                    |            |  |  |  |
|                                  | Outline Disasse<br>Oncr<br>ffc00b05: 0x00<br>100<br>ffc00b08: 0x00<br>103<br>ffc00b0c: 0xfb<br>ffc00b12: 0x00<br>106<br>ffc00b16: 0x00<br>109<br>ffc00b1a: 0xfb<br>ffc00b1a: 0xfb                                                                                                    | embly ☆ Project Exp<br>des Function O<br>000039fd00 main+2<br>0005651000 main+5<br>12030cc0ff main+9<br>0005611000 main+15<br>00053b0b00 main+19<br>22e006c0ff main+23<br>0000006601 main+29                                                                                                    | <pre>dorer source (active debug context).  ffsets Enter location here</pre>                                                                                                    |            |  |  |  |
| ↓<br>↓                           | Outline      Disasse     Once     ffc00b05: 0x00     100     ffc00b08: 0x00     103     ffc00b0c: 0xfb     ffc00b12: 0x00     106     ffc00b16: 0x00     109     ffc00b1a: 0xfb     ffc00b1a: 0xfb     ffc00b20: 0x00     ffc00b22: 0x00                                                                                                    | embly ☆ Project Exp<br>des Function O<br>000039fd00 main+2<br>0005651000 main+5<br>12030cc0ff main+9<br>0005611000 main+19<br>00053b0b00 main+19<br>22e006c0ff main+23<br>0000006601 main+29<br>0005420b00 main+31                                                                                                    | <pre>docate to be made that we do a source (active debug context). source (active debug context).  ffsets Enter location here Surce (active debug context).  ffsets bsr.w 0xffc00c02 <r_main_userinit> R_SWITCH_Init(); bsr.a 0xffc01b6d <r_switch_init> R_SWITCH_SetPressCallback(cb_switch_press); mov.l #0xffc00c03, r1 bsr.a 0xffc01b73 <r_switch_setpresscallback> R_LCD_Init(); bsr.a 0xffc01651 <r_lcd_init> R_LCD_Display(0, (uint8_t *)" RSK+RX64M "); mov.l #0xffc00660, r2 mov.l #0, r1 bsr.a 0xffc01664 <r_lcd_display></r_lcd_display></r_lcd_init></r_switch_setpresscallback></r_switch_init></r_main_userinit></pre>                                                                                                    |            |  |  |  |
| ■                                | Outline Disasse<br>Once<br>ffc00b05: 0x00<br>100<br>ffc00b08: 0x00<br>103<br>ffc00b0c: 0xfb<br>ffc00b12: 0x00<br>106<br>ffc00b16: 0x00<br>109<br>ffc00b1a: 0xfb<br>ffc00b20: 0x00<br>ffc00b22: 0x00<br>100<br>ffc00b22: 0x00<br>ffc00b22: 0x00<br>ffc00b20: 0x00<br>ffc00b20: 0x00<br>ffc00b20<br>ffc00b20<br>ffc00b20 | embly (2)       Project Exp         ides       Function O         000039fd00       main+2         0005651000       main+5         12030cc0ff       main+9         0005611000       main+19         00053b0b00       main+19         22e006c0ff       main+23         0000006601       main+29         0005420b00       main+31                   | <pre>dorer source (active debug context). ffsets Enter location here</pre>                                                                                                    |            |  |  |  |
| ₽.<br>, Ø.,                      | Outline Disasse<br>Conce<br>ffc00b05: 0x00<br>100<br>ffc00b08: 0x00<br>103<br>ffc00b02: 0xfb<br>ffc00b12: 0x00<br>109<br>ffc00b16: 0x00<br>109<br>ffc00b12: 0x00<br>ffc00b20: 0x00<br>ffc00b22: 0x00<br>100<br>ffc00b26: 0xfb                                                                                                    | Project Exp         Index       Function O         000039fd00       main+2         0005651000       main+5         12030cc0ff       main+9         0005611000       main+19         00053b0b00       main+19         22e006c0ff       main+23         0000006601       main+29         0005420b00       main+31         22ec06c0ff       main+35 | <pre>dorer source (active debug context). source (active debug context).  ffsets Enter location here</pre>                                                                                                    |            |  |  |  |

Figure 5-27 [Disassembly] View

To view both C and assembly codes in a mixed mode,

- (1) Click [Window]  $\rightarrow$  [Show View]  $\rightarrow$  [Disassembly] or icon  $\blacksquare$  to open the [Disassembly] view
- (2) Click icon 5 to enable the synchronization between assembly source and the C source (active debug context).
- (3) In [Disassembly] view, right-click at the address column to select "Show Opcodes" and "Show Function Offsets".
- (4) You can enable source addresses within the editor using the context menu.

|   | Toggle Software Breakpoint                           |                    |
|---|------------------------------------------------------|--------------------|
|   | loggle Hardware Breakpoint                           |                    |
|   | Toggle Breakpoint                                    | Ctrl+Shift+B       |
|   | Add Breakpoint                                       | Ctrl+Double Click  |
|   | Add Dynamic Printf                                   |                    |
|   | Disable Breakpoint                                   | Shift+Double Click |
|   | Breakpoint Properties                                | Ctrl+Double Click  |
|   | Breakpoint Types                                     | >                  |
|   | Switch Default e2 studio Breakpoint type to Software |                    |
|   | Build Selected File(s)                               |                    |
|   | Clean Selected File(s)                               |                    |
|   | Toggle Relocated Breakpoint Enabled                  |                    |
|   | Delete Relocated Breakpoint                          |                    |
|   | Go to Disassembly                                    |                    |
| Ø | Toggle Timer Start Eventpoint                        |                    |
| Ø | Toggle Timer Stop Eventpoint                         |                    |
| - | Edit Eventpoint                                      |                    |
|   | Disable Timer Stop Eventpoint                        |                    |
|   | Disable Timer Start Eventpoint                       |                    |
| B | Clear Coverage Markers                               |                    |
|   | Go to Annotation                                     | Ctrl+1             |
| 0 | Toggle Monitor Point                                 |                    |
|   | Enable/Disable Monitor Point                         |                    |
|   | Add Bookmark                                         |                    |
|   | Add Task                                             |                    |
| ~ | Show Source Addresses                                |                    |
| ~ | Show Eventpoints                                     |                    |
| ~ | Show Quick Diff                                      | Ctrl+Shift+Q       |
| ~ | Show Line Numbers                                    |                    |
|   | Folding                                              | >                  |
|   | Preferences                                          |                    |
|   |                                                      |                    |

## Figure 5-28 Source Addresses Menu

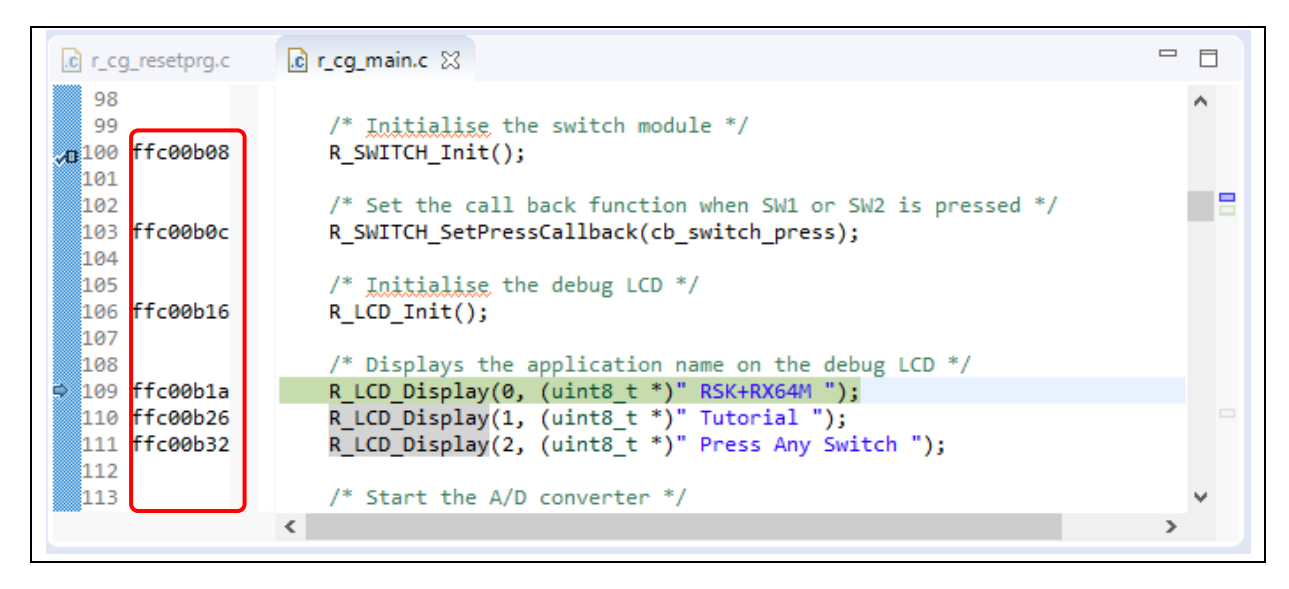

Figure 5-29 Source Addresses displayed in Editor

#### 5.4.6. Variables View

Variables view displays all the valid local variables in the current program scope.

Please refer to 'Expressions' view to watch global variables or external variables out of current program scope.

| 🗱 🐨 🕼 Breakpoints 👭 Registers 🏘 Expressions 🕒 Eventpoints 🦾 🔂 🖂 🔂 😒 👘 🖓 🗢                      |                                                                                                    |                          |                                             |   |  |  |  |  |
|------------------------------------------------------------------------------------------------|----------------------------------------------------------------------------------------------------|--------------------------|---------------------------------------------|---|--|--|--|--|
| Name                                                                                           | Type Value                                                                                                    |                          | Name : position                             | ^ |  |  |  |  |
| (×)= position                                                                                  | (x)= position const uint8_t                                                                                                    |                          | Default:0 \0                                |   |  |  |  |  |
| > 🕈 string                                                                                     | uint8_t * const                                                                                                    | 0xffc006e0 " RSK+RX64M " | Decimal:0<br>Hex:0x0<br>Binary:0<br>Octal:0 |   |  |  |  |  |
|                                                                                                |                                                                                                    |                          | <                                           | > |  |  |  |  |
| r_cg_resetprg.c                                                                                | c r_cg_main.c c r_okaya_lc                                                                                                    | d.c 🕄                    |                                             |   |  |  |  |  |
| 98<br>100<br>103<br>112 ffc01664<br>113<br>⇒ 114 ffc0166a<br>115 ffc01671<br>116<br>117<br>119 | 98       000       * End of function R_LCD_Init[]         103       * Function Name : R_LCD_Display[]         112 ffc01664       * void R_LCD_Display (uint8_t const position, uint8_t * const string)         113       {         114 ffc0166a       R_LCD_DisplaySetCursor(0, position);         115 ffc01671       R_LCD_DisplaySetCursor(0, position);         116       }         117       * End of function 8_LCD_Display[] |                          |                                             |   |  |  |  |  |
| 121<br>123<br>128 ffc01678                                                                     | <pre></pre>                                                                                                    | playStr.<br>8_t * str)   |                                             | ~ |  |  |  |  |

## Figure 5-30 [Variables] View

To observe a local variable (e.g. "position" for function "R\_LCD\_Display()"),

- (1) Click [Window]  $\rightarrow$  [Show View]  $\rightarrow$  [Variables] or icon  $\bowtie$  to open the [Variables] view.
- (2) Step into the function "R\_LCD\_Display ()" to view the value of local variable "position".

#### Note:

The variables which optimized out or temporary allocated to accumulator registers may not appear in this view. Please refer to Disassembly view if necessary.

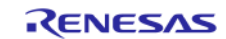

## 5.4.7. Eventpoints View

An event refers to a combination of conditions set for executing break or trace features during program execution. [Eventpoints] view enables user to set up or view defined events of different category e.g. trace start, trace stop, trace record, event break, before PC, performance (timer) start and performance (timer) stop.

The number of events that can be set and the setting conditions differ with each MCU. These are two (2) types of events:

- Execution address: The emulator detects execution of the instruction at the specified address by the CPU. It can be a "before PC" break (e.g. with event condition is satisfied immediately <u>before</u> execution of the instruction at the specified address) or other events (e.g. with event condition is satisfied immediately <u>after</u> execution of the instruction at the specified address).
- Data access: The emulator detects access under a specified condition to specified address or specified address range. This allows to setup complex address and data matching criteria.

Event combination (e.g. OR, AND (cumulative) and Sequential) can be applied to two (2) or more events.

| P Eventpoints 🖾 🍳 Brea                                                                                                    | kpoints 1010 Re  | gisters 🛋 Modules | တို့ Expressions      | IO Re        | gisters | (x)= Varia | bles        |           | é           |
|----------------------------------------------------------------------------------------------------|------------------|-------------------|-----------------------|--------------|---------|------------|-------------|-----------|-------------|
|                                                                                                    |                  |                   | ٢                     | <b>x</b> X 3 | k 🕒     | 0          | PC: 0/2     | 2 OA: 0/2 | 8           |
| Туре                                                                                                    | Click Edit Event | Break             |                       |              |         |            |             |           | X           |
| ☐ ₱ Trace Start ☐ 	 Trace Stop                                                                                                    |                  |                   |                       |              |         | I          | Frigger: OR | •         | <b>.</b> († |
| Image: Second second second | Туре             | Address           | Data                  | Count        | Timer   | Channel    | Comment     |           |             |
|                                                                                                    | Add              | Edit Delete po    | 2: 0/8 OA: 0/4 AII: 0 |              |         |            | ОК          | Ca        | ncel        |

## Figure 5-31 [Eventpoints] View (1/2)

To set an event break for a global variable when address/data is matched (e.g. when adc\_count = "0x6"),

- (1) Click [Window]  $\rightarrow$  [Show View]  $\rightarrow$  [Eventpoints] or icon  $\bullet$  to open the [Eventpoints] view.
- (2) Double-click at "Event Break" option to open [Edit Event Break] dialog box
- (3) Click [Add...] button to continue.

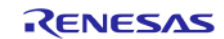

| e <sup>2</sup> Add Eventpoint                | ×                 |
|----------------------------------------------|-------------------|
| Eventpoint Type: Data Access 🗸 🗸             |                   |
| Address Settings Data Access Settings        |                   |
| Address: &_\$adc_count                       | ~                 |
| e <sup>2</sup> Add Eventpoint                | ×                 |
| Eventpoint Type: Data Access 🗸               |                   |
| Address Settings Data Access Settings        |                   |
| Data Settings:                               |                   |
| Read/Write: Read/Write                       |                   |
| Size: Not Specifi                            | ied 🗸             |
| Bus Master: CPU                              | ~                 |
| Compare: 0x6                                 |                   |
| Mask Value: 0                                |                   |
| Comparison: Equals                           | ~                 |
|                                              |                   |
| C Edit Event Break                           | ×                 |
|                                              | Trigger: OR 🗸 🕂 🕆 |
| Type Address Data Count Timer Cha            | annel Comment     |
| OR &_Sadc_count Read/Write All Compare (0x6) |                   |
|                                              |                   |
|                                              |                   |
|                                              |                   |
|                                              |                   |
| Add Edit Delete PC: 0/8 OA: 1/4 All: 1       |                   |
|                                              | OK Cancel         |

Figure 5-32 [Eventpoints] View (2/2)

(4) Select "Data Access" as the eventpoint type.

- (5) Go to the [Address Settings] tab, click the icon to browse for the symbol "\_\$adc\_count". (The address of this global variable is "&\_\$adc\_count")
- (6) Next, switch to the [Data Access Settings] tab, enable the [Compare Settings] checkbox and set the compare value equals to "0x6". Click [OK] to proceed.
- (7) Ensure that the event break for "adc\_count = 0x6" is set and enabled in the [Eventpoints] view. Reset to execute the program from the start. Press SW1 6 times.

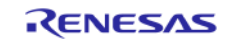

| (x)= Variables 💁 Breakpoir                                 | nts 1919 Registers 🙀               | Expressions 🛛                                                 | Eventpoints             |                                                                                                    | - 8            |
|------------------------------------------------------------|------------------------------------|---------------------------------------------------------------|-------------------------|----------------------------------------------------------------------------------------------------|----------------|
| Expression<br>R adc_count<br>Add new expression            | Type<br>uint8_t                    | Value<br>0x6 (Hex)                                            |                         | <pre>Kame : adc_count Details:6 '\006' Default:6 '\006' Decimal:6 Hex:0x6 Binary:110 Octal:06</pre> | <b>  @</b> > ▼ |
| <                                                          |                                    |                                                               | >                       | <                                                                                                   | >              |
| c r_cg_resetprg.c                                          | r_cg_main.c 🛛 🚺                    | r_okaya_lcd.c                                                 |                         |                                                                                                    |                |
| 134<br>135<br>136 ffc00b5f ⊖<br>137<br>138 ffc00b71<br>139 | /* Incr<br>if (16<br>{<br>adc<br>} | ement the adc_<br>== (++ <mark>adc_coun</mark><br>_count = 0; | count and displa<br>t)) | y using the LEDs */                                                                                 |                |
| ➡️140 ffc00b7a                                             | led_dis                            | play_count(adc                                                | : count);               |                                                                                                    |                |
| 141                                                        | 14 -                               |                                                               | 11 1105T \$/            |                                                                                                    | >              |

Figure 5-33 Execution of Event Break

Figure 5-22 shows that when adc\_count reaches the value of 6 (or 0x6), the program stops at code line No.140 (right after the line of code increasing adc\_count).

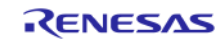

## 5.4.8. IO Registers View

IO Registers is also known as the Special Function Registers (SFR). The [IO Register] view displays all the registers set defined in a target-specific IO file, including their address, hex and binary value. User can further customize own [IO registers] view by adding IO registers selectively to the [Selected Registers] pane.

| IO Registers 🐹                                            |                             |                                                                                                    | 🗢 🔕 🎓 🔍 🕯                                                                                                    | - 💾 🖻  |
|-----------------------------------------------------------|-----------------------------|----------------------------------------------------------------------------------------------------|----------------------------------------------------------------------------------------------------|--------|
| Name                                                      | Value (Hex)                 | Value (Bin)                                                                                                    | Address                                                                                                    | Access |
| ● PDR                                                     | 0x00                        | 00000000                                                                                                    | 0x0008c000                                                                                                    | RW     |
| > PODR                                                    | 0x00                        | 00000000                                                                                                    | 0x0008c020                                                                                                    | RW     |
| > PIDR                                                    | 0x00                        | 0000000                                                                                                    | 0x0008c040                                                                                                    | RW     |
| > PMR                                                     | 0x00                        | 0000000                                                                                                    | 0x0008c060                                                                                                    | RW     |
| >      PCR                                                | 0x00                        | 0000000                                                                                                    | 0x0008c0c0                                                                                                    | RW     |
| > PORT1                                                   |                             |                                                                                                    |                                                                                                    |        |
| All Registers Selected Reg                                | Jisters                     |                                                                                                    |                                                                                                    |        |
| 🔲 IO Registers 🛛                                          |                             | F 🖻 🎜 🔕                                                                                                    | 🍲 🔍 🚍 💾   🖻                                                                                                    |        |
| ☐ IO Registers ⊠<br>Name                                  | Value (Hex)                 | 🕀 🖃 🥏 🔕<br>Value (Bin) Addres                                                                                                    | s Access                                                                                                    |        |
| IO Registers ↔<br>Name<br>◇ ○ PORTO<br>> ● PDR            | Value (Hex)<br>0x00         | Image: The state of the state of the state of  | ★ Q                                                                                                    |        |
| IO Registers ⊠<br>Name<br>✓ ○ PORTO<br>> ● PDR<br>> ● PCR | Value (Hex)<br>0x00<br>0x00 | Image: Constraint of the state of the state of | ☆         ○         ➡         ⊡         ⊡           s         Access           c000         RW           c0c0         RW |        |

## Figure 5-34 [IO Registers] View

To view selected IO registers (e.g. PDR and PCR in PORT0),

- Click [Windows] → [Show View] → [Others...]. In "Show View" dialog, click [IO Registers] under [Debug] or icon to open the [IO Registers] view
- (2) Under the [All Registers] tab, locate [PORT0] in the [IO Registers] view. Expand the PORT0 IO register list.
- (3) Drag and drop the "PDR" and "PCR" to the [Selected Registers] pane. A green dot <a>> besides the IO register indicates the status of being the selected register(s).</a>
- (4) Switch to the [Selected Registers] tab to view "PDR" and "PCR" of the "PORTO" IO register

The expanded IO register list may take a longer time to load in the [All Registers] pane. Hence, it is advisable to customize and view multiple selected IO registers from the [Selected Registers] pane.

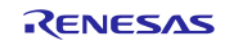

## 5.4.9. Trace View

Tracing means the acquisition of bus information per cycle from the trace memory during user program execution. The acquired trace information is displayed in the [Trace] view. It helps user to track the program execution flow to search for and examine the points where problems arise.

The trace buffer is limited (with size of 1 to 32 Mbytes), oldest trace data is overwritten with the new data after the buffer has become full.

| No records          |    |         |                                                                                      |                       |             |     |            |        |
|---------------------|----|---------|--------------------------------------------------------------------------------------|-----------------------|-------------|-----|------------|--------|
| Cycle Label Address |    | Address | Source A Destinati Data                                                              | Size R/W BU           | IS Mas Type | BCN | Branch T C | hannel |
|                     |    |         | Trace Mode:                                                                          | Fill until stop       | ~           |     |            |        |
|                     |    |         | Trace Type:                                                                          | Branch                | v           |     |            |        |
|                     |    |         | Trace Capacity:<br>Timestamp Frequency Divider:                                      | No frequency division | ~           | 3   |            |        |
|                     |    |         | Enable Timestamp Display:                                                            |                       |             |     |            |        |
|                     |    |         | Bus Master Of Data Access:                                                           | CPU                   | ~           |     |            |        |
|                     |    |         | Start address for<br>Access(without data)<br>End address for<br>Access(without data) |                       |             |     |            |        |
|                     |    |         |                                                                                      | ОК С                  | ancel       |     |            |        |
|                     | ed |         |                                                                                      |                       |             |     |            |        |

Figure 5-35 [Trace] View (1/2)

To set a point-to-point trace between the two (2) functions (e.g. tracing from function "main()" to "R\_LCD\_Display()"),

- Click [Windows] → [Show View] → [Others...]. In "Show View" dialog, click [Trace] under [Debug] or icon to open the [Trace] view.
- Turn on the Trace view by selecting the icon.
- Click icon 📕 (Acquisition) to set
  - Trace Mode: "Fill until stop"
  - Trace Type: "Branch"
  - Bus Master Of Data Access: "CPU"
- Click [OK] to proceed.

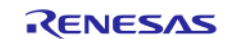

| Cycle                                 | Label                       | Address                 | Source A | Destinati | Data  | 5       | bize     | t/w | BUS N |
|---------------------------------------|-----------------------------|-------------------------|----------|-----------|-------|---------|----------|-----|-------|
|                                       |                             |                         |          |           |       |         |          |     |       |
| Frace Even                            | tpoints                     | ord                     |          |           |       |         |          |     |       |
|                                       | m                           |                         |          |           |       |         | T.:      | 0.0 |       |
|                                       |                             |                         |          |           |       |         |          |     |       |
|                                       |                             |                         |          |           |       |         | ingger:  | OK  | Y C V |
| Туре                                  | A                           | ddress                  | Data     | Count     | Timer | Channel | Comment  | OK  |       |
| Type                                  | A<br>S                      | ddress<br>Xmain         | Data     | Count     | Timer | Channel | Comment  | UK  |       |
| Type                                  | <u>م</u><br>۶               | ddress<br>&main         | Data     | Count     | Timer | Channel | Comment  | OK  |       |
| Type                                  | A<br>8                      | uddress<br>ឱmain        | Data     | Count     | Timer | Channel | Comment  | OK  |       |
| Type<br>✓ ▲ OR<br>Trace Ever<br>Start | A<br>tpoints                | kmain                   | Data     | Count     | Timer | Channel | Comment  | UK  |       |
| Type<br>C A OR<br>Trace Ever<br>Start | A<br>atpoints<br>Stop 📽 Rea | ddress<br>kmain<br>cord | Data     | Count     | Timer | Channel | Comment  | OR  |       |
| Type<br>OR<br>Trace Ever<br>Start     | A<br>stop<br>Stop           | kmain<br>cord           | Data     | Count     | Timer | Channel | Trigger: | OR  |       |

## Figure 5-36 [Trace] View (2/2)

- Click 😣 (Edit Trace Event Points) to open [Trace Eventpoints] dialog box
- Under the [Start] tab, add the 1<sup>st</sup> event point at "main()" function (by the execution address "&main").
- Then, switch to [Stop] tab, add the 2<sup>nd</sup> event point at "R\_LCD\_Display()" function (by the execution address "&R\_LCD\_Display").
- Next, execute the program after reset.

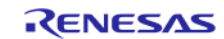

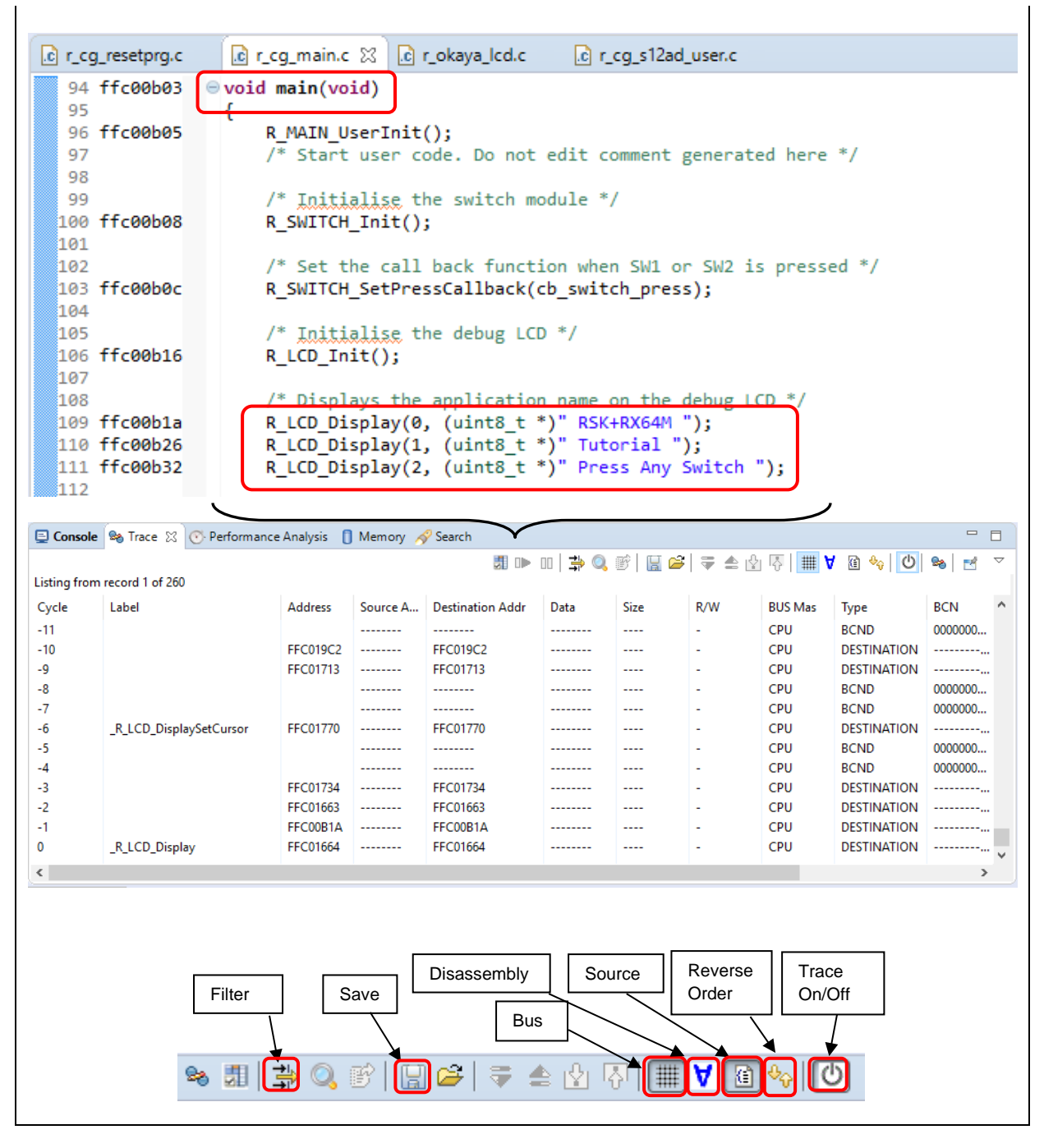

Figure 5-37 Point-to-Point Trace between Two Functions

The figure above shows the trace result from function "main()" to "R\_LCD\_Display()". The trace result can be filtered by the key trace parameters (e.g. branch type, address range) and saved to the .xml format (with the inclusion of bus, assembly and source information).

Note:

External trace feature of RX device with E20 emulator works only through Mictor-38pin interface. However, it is not available through 14pin JTAG/FINE interface, even with E20 emulator. RX emulator interface specifications can be downloaded at the following site. https://www.renesas.com/en-sg/search/keyword-search.html#q=R20UT0399

## CHAPTER 6. HELP

The help system allows user to browse, search, bookmark and print help documentation from a separate Help window or Help view within the workbench. User can also access online forum dedicated to  $e^2$  studio from here.

Click on [Help] tap to pull down Help menu.

| <u>H</u> elp |                                     |     |              |
|--------------|-------------------------------------|-----|--------------|
| 3            | Welcome                             | (1) |              |
| ?            | Help Contents                       | (2) |              |
| <u>8</u> 2   | Search                              |     |              |
|              | Show Contextual Help                |     |              |
|              | Show Active Keybindings             |     | Ctrl+Shift+L |
|              | Tips and Tricks                     |     |              |
|              | Cheat Sheets                        |     |              |
| R            | RenesasRulz Community Forum         | (3) |              |
| Ø            | Add Renesas Toolchains              |     |              |
| <i>~</i> ~   | Perform Setup Tasks                 |     |              |
| e<br>e       | Check for Updates                   |     |              |
| <b>6</b> 3.  | Install New Software                |     |              |
|              | Renesas e2 studio feedback          |     |              |
| a            | IAR Embedded Workbench plugin manag | er  |              |
| $e^2$        | About e <sup>2</sup> studio         |     |              |

Figure 6-1 Help Menu

#### Quick Help Tips

- ① Click [Welcome] for Overview of e<sup>2</sup> studio, link to access IDE tutorial and sample, and to view Release Notes.
- <sup>②</sup> Click [Help Contents] to open a separate Help window with search function.
- ③ Click [RenesasRulz Community Forum] to go online forum that is dedicated to topics and discussion related to e<sup>2</sup> studio IDE. Internet connection is required.

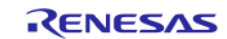

## **Revision Record**

|      | Date          | Description |                                                                   |  |
|------|---------------|-------------|-------------------------------------------------------------------|--|
| Rev. |               | Page        | Summary                                                           |  |
| 1.00 | July 20, 2018 | -           | First Edition issued, Supporting e <sup>2</sup> studio IDE v7.0.0 |  |
|      |               | -           |                                                                   |  |

| e <sup>2</sup> studio User's Manual: Getting Started Guide (for V7.x) |          |               |  |  |  |  |
|-----------------------------------------------------------------------|----------|---------------|--|--|--|--|
| Publication Date:                                                     | Rev.1.00 | July 20, 2018 |  |  |  |  |
| Published by: Renesas Electronics Corporation                         |          |               |  |  |  |  |

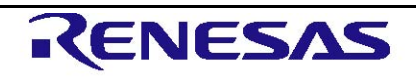

**SALES OFFICES** 

**Renesas Electronics Corporation** 

http://www.renesas.com

Renesas Electronics America Inc. 1001 Murphy Ranch Road, Milpitas, CA 95035, U.S.A Tel: +1-408-432-8888, Fax: +1-408-434-5351 Renesas Electronics Canada Limited 9251 Yonge Street, Suite 8309 Richmond Hill, Ontario Canada L4C 9T3 Tel: +1-905-237-2004 Renesas Electronics Europe Limited Dukes Meadow, Miliboard Road, Bourne End, Buckinghamshire, SL8 5FH, U.K Tel: +44-1628-585-100, Fax: +44-1628-585-900 Renesas Electronics Europe GmbH Arcadiastrase 10, 40472 Düsseldorf, Germany Tel: +49-211-6503-0, Fax: +49-211-6503-1327

Refer to "http://www.renesas.com/" for the latest and detailed information.

Tel: +49-211-6503-0, Fax: +49-211-6503-1327 Renesas Electronics (China) Co., Ltd. Room 1709, Quantum Plaza, No.27 ZhiChunLu Haidian District, Beijing 100191, P.R.China Tel: +86-10-8235-1155, Fax: +86-10-8235-7679 Renesas Electronics (Shanghai) Co., Ltd. Unit 301, Tower A, Central Towers, 555 Langao Road, Putuo District, Shanghai, P.R. China 200333 Tel: +86-21-2226-0888, Fax: +86-21-2226-0999 Renesas Electronics Hong Kong Limited Unit 1601-1611, 16/F., Tower 2, Grand Century Place, 193 Prince Edward Road West, Mongkok, Kowloon, Hong Kong Tel: +852-2265-6688, Fax: +852 2886-9022 Penesas Electronics Taiwap Co. Ltd.

Chil 1601-1611, 1672, 1672, 16

© 2017 Renesas Electronics Corporation. All rights reserved Colophon 5.0

# e<sup>2</sup> studio

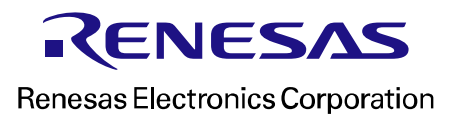

R20UT4374EJ0100